## QSAR TOOLBOX

The OECD QSAR Toolbox for Grouping Chemicals into Categories

## OECD QSAR Toolbox v.3.4

Predicting skin sensitisation potential of eugenol (CAS 97-53-0) using a new categorization tool taking into account its abiotic activation

#### **Outlook**

#### • Background

- Objectives
- The exercise
- Workflow

### Background

 This is a step-by-step presentation designed to take the user through the Toolbox workflow for predicting skin sensitization potential of eugenol using a newly implemented categorization tool taking into account its abiotic activation.

#### **Outlook**

- Background
- Objectives
- The exercise
- Workflow

#### **Objectives**

# This presentation demonstrates a number of functionalities of the Toolbox:

- Profiling the target chemical.
- Identifying analogues of the target chemical.
- Filling data gaps for target chemical by read-across.
- Profiling target chemical taking into account its (a)biotic activation.
- Identifying analogues of the target using a new categorization functionality allowing (a)biotic activation to be taken into account.
- Filling data gaps by read across when (a)biotic activation is taken into account.

#### **Outlook**

- Background
- Objectives
- The exercise
- Workflow

#### **The Exercise**

- In this exercise we will predict the skin sensitization potential of target chemical Eugenol [CAS# 97-53-0].
- Profile and gather data for the target chemical.
- Two types categorizations are applied:
  - Identifying analogues using well-known categorization group
  - Identifying analogues based on autoxidation activation of the target illustrating new categorization functionality
- Filling data gap by read-across.

#### **Outlook**

- Background
- Objectives
- The exercise
- Workflow

### Workflow

- As you know the Toolbox has 6 modules which are typically used in sequence:
  - Chemical Input
  - Profiling
  - Endpoint
  - Categorization
  - Data Gap Filling
  - Report
- In this example we will use the modules in a different order, tailored to the aims of the example.

#### **Outlook**

- Background
- Objectives
- The exercise
- Workflow
  - Input

### **Chemical Input** Overview

- This module provides the user with several means of entering the chemical of interest or the target chemical.
- Since all subsequent functions are based on chemical structure, the goal here is to make sure the molecular structure assigned to the target chemical is the correct one.

## **Chemical Input** Ways of Entering a Chemicals

#### **User Alternatives for input of Chemical:**

A.Single target chemical

- Chemical Name
- Chemical Abstract Services (CAS) number (#)
- SMILES (simplified molecular information line entry system) notation/InChi
- Drawing chemical structure
- Select from User List/Inventory/Databases
- Chemical IDs such as EC number, ENECS number

**B**.Group of chemicals

- User List/Inventory
- Specialized Databases

## Chemical Input Input Screen

- Open the Toolbox.
- The six modules in the workflow are seen listed next to "QSAR TOOLBOX" title.
- Click on "Input" (see next screen shot)

## Chemical Input Input Screen

| QSAR Toolbox 3.3.0.151 [Document] |                                                               |                                                                           |                                                                                                  |
|-----------------------------------|---------------------------------------------------------------|---------------------------------------------------------------------------|--------------------------------------------------------------------------------------------------|
| QSAR TOOLEOX                      | → Input     → Profiling     → Endpoint     →                  | Category Definition → Data Gap Filling → Report                           | 🎒 😔 🛠 🔧 📳<br>About Update                                                                        |
| Document                          | Single Chemica<br>CAS# Name Structure Select Delete Query Che | Chemical List<br>Control Control List<br>emiDs <u>D</u> 8 [inventory List | The OECD QSAR Toolbox<br>for Grouping Chemicals<br>into Categories<br>Developed by LMC, Bulgaria |
| Documents         - Document      | Incel endpoint occur         Structure                        |                                                                           |                                                                                                  |
| 0 Document                        |                                                               |                                                                           | 1/0/0                                                                                            |

## **Chemical Input** Input target chemical by CAS#

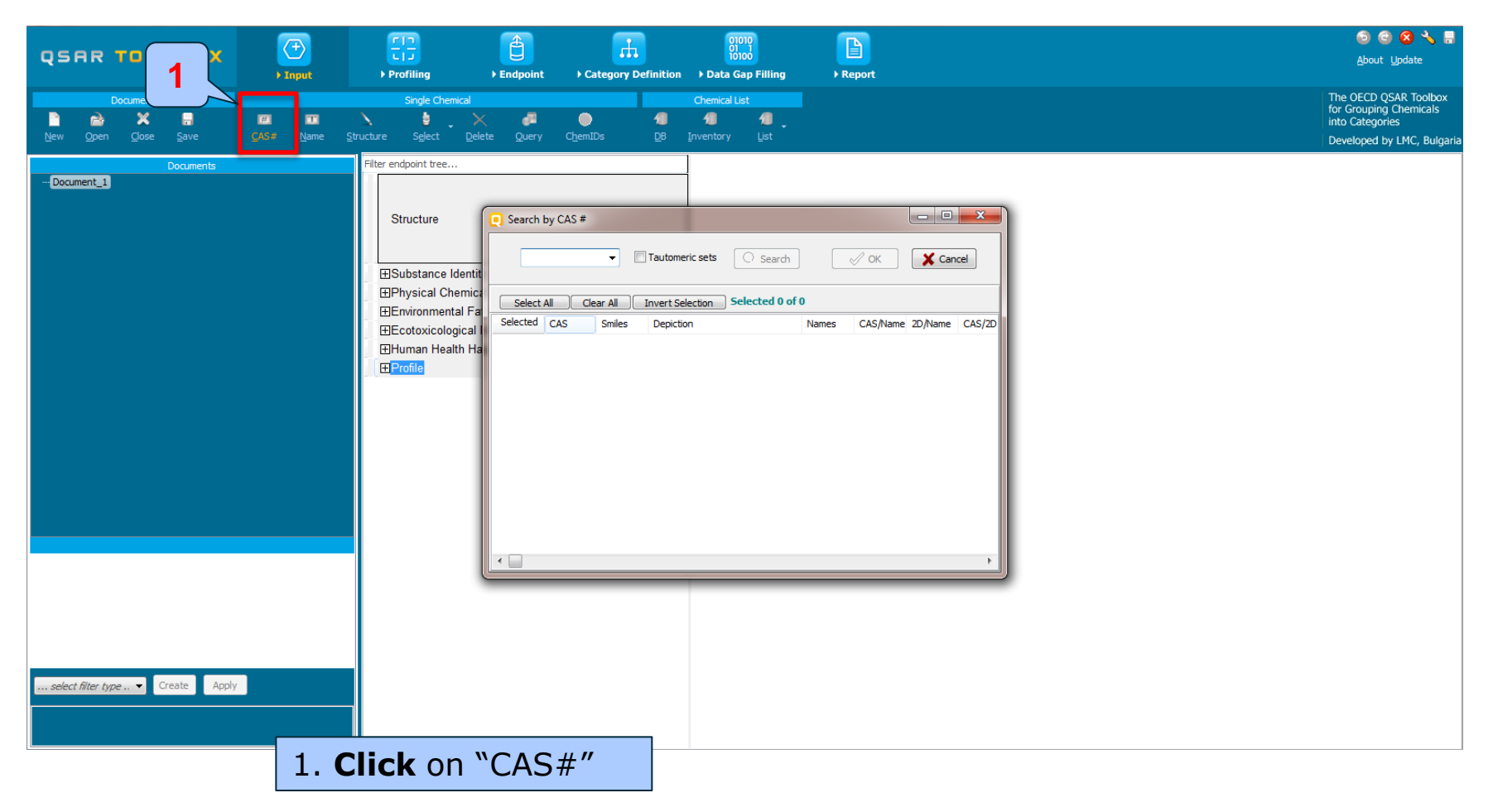

## Chemical Input Enter CAS# of 2-methoxy-4-(2-propenyl)phenol (Eugenol)

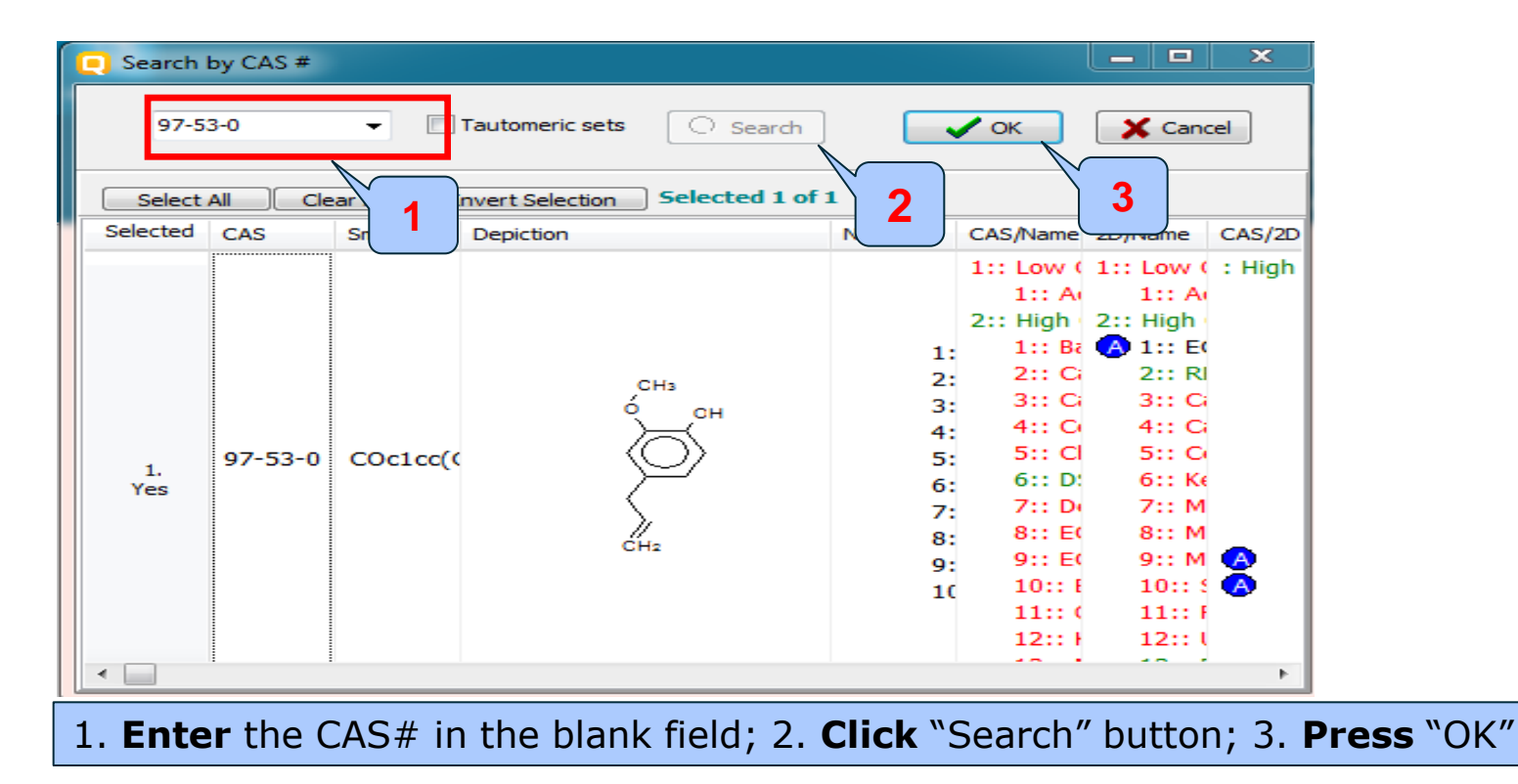

The Toolbox now searches the databases to find out if the CAS# you entered is linked to a molecular structure stored in the Toolbox. It is displayed as a 2-demensional depiction.

| 🦲 Sea                                                        | arch b | y CAS # |          |                  |                                                          |                                                                                                    |                                                                                                    | ×                |  |
|--------------------------------------------------------------|--------|---------|----------|------------------|----------------------------------------------------------|----------------------------------------------------------------------------------------------------|----------------------------------------------------------------------------------------------------|------------------|--|
| 97-53-0 Tautomeric sets Search                               |        |         |          |                  |                                                          |                                                                                                    |                                                                                                    |                  |  |
| Select All Clear All Invert Selection Selected 1 of 1        |        |         |          |                  |                                                          |                                                                                                    |                                                                                                    |                  |  |
| Selec                                                        | ted    | CAS     | Smiles   | Depiction        | Names                                                    | CAS/Name                                                                                                    | ZD/Name                                                                                                    | CAS/2D           |  |
| 1<br>Ye                                                      | . 5    | 97-53-0 | COc1cc(0 | CH3<br>OH<br>CH2 | 1:<br>2:<br>3:<br>4:<br>5:<br>6:<br>7:<br>8:<br>9:<br>10 | 1:: Low (<br>1:: A<br>2:: High<br>1:: Ba<br>2:: G<br>3:: G<br>4:: G<br>5:: Cl<br>6:: D<br>7:: Do<br>8:: EC<br>9:: EC<br>10:: E<br>11:: (<br>12:: H | 1:: Low (<br>1:: Ar<br>2:: High<br>A 1:: E(<br>2:: Rl<br>3:: G<br>4:: G<br>5:: G<br>6:: Ke<br>7:: M<br>8:: M<br>9:: M<br>10:: S<br>11:: F<br>12:: L | : High<br>A<br>A |  |
| 1. Click "OK" to enter the target structure into data matrix |        |         |          |                  |                                                          |                                                                                                    |                                                                                                    |                  |  |

- Double click "Substance Identity" displays the chemical identification information.
- The user should note that existing names of the target chemical are presented in different colours. This indicates the reliability of relation CAS-Name-SMILES for the target chemical (see next screen shots).
- The workflow on the first module is now complete, and the user can proceed to the next module.

|                                                               |                             | <u></u>                                                        |                             | 01010                                                                                                    |          | 5 🙆 😂 🔧 🗒                                                          |
|---------------------------------------------------------------|-----------------------------|----------------------------------------------------------------|-----------------------------|----------------------------------------------------------------------------------------------------|----------|--------------------------------------------------------------------|
| QSAR TOOLBOX                                                  |                             |                                                                |                             | 10100                                                                                                    |          | <u>A</u> bout <u>U</u> pdate                                       |
|                                                               | ▶ Input                     | Profiling     Endpoint                                         | Category Definition         | Data Gap Filling                                                                                                    | ▶ Report |                                                                    |
| Document                                                      | <b># 1</b>                  | Single Chemical                                                | • •                         | Chemical List                                                                                                    |          | The OECD QSAR Toolbox<br>for Grouping Chemicals<br>into Categories |
| <u>N</u> ew <u>O</u> pen <u>C</u> lose <u>S</u> ave           | <u>C</u> AS# <u>N</u> ame S | <u>S</u> tructure S <u>e</u> lect <u>D</u> elete <u>Q</u> uery | C <u>h</u> emIDs <u>D</u> B | Inventory List                                                                                                    |          | Developed by LMC, Bulgaria                                         |
| Documents                                                     |                             | Filter endpoint tree                                           |                             | 1 [target]                                                                                                    |          |                                                                    |
| <ul> <li>a · Document, 1</li> <li>⇒ (CAS: 97-53-0)</li> </ul> |                             | Structure                                                      |                             | 97-53-0<br>EINECS-2025891                                                                                                    |          |                                                                    |
|                                                               |                             | — Chemical IUs<br>— Chemical Name<br>— Molecular Formula       |                             | eugenol (4-allyl-2<br>eugenol (4-allyl-2<br>eugenol<br>4-allyl-2-methoxy-p<br>phenol, 2-methoxy-u.<br>2-methoxy-4-(prop<br>phenol, 4-allyl-2-m.<br>1-allyl-3-methoxy-4<br>2-methoxy-4-(2-pro<br>4-allyl-2-methoxy-1<br>p-allylguaiacol<br>C10H12O2 |          |                                                                    |
|                                                               |                             | Structural Formula                                             |                             | COc1cc(CC=C)cc                                                                                                    |          |                                                                    |
|                                                               |                             |                                                                | ort                         | $\smile$                                                                                                    |          |                                                                    |
| COc1cc(CC=C)ccc10                                             |                             | <u> </u>                                                       |                             |                                                                                                    |          |                                                                    |
|                                                               |                             | ⊞ <u>Human Health Hazards</u><br>⊞Profile                      |                             |                                                                                                    |          |                                                                    |
| select filter type  Create Apply                              |                             |                                                                |                             |                                                                                                    |          |                                                                    |

The colour code indicates the reliability of the chemical identifier:

- **Green**: There is a high reliability between the identifier and the structure. This colour is applied if the identifier is the same in several quality assured databases.
- Yellow: There is only a moderate reliability between the identifier and the structure. The colour is applied if the identifier is the same in several databases for which the quality assurance could not be established.
- **Red**: There is a poor reliability between the identifier and the structure. The colour is applied if the identifier is allocated to different structures in different databases.

#### **Outlook**

- Background
- Objectives
- The exercise

#### • Workflow

- Input
- Profiling

## **Profiling** Overview

- "Profiling" refers to the electronic process of retrieving relevant information on the target compound, other than environmental fate, ecotoxicity and toxicity data, which are stored in the Toolbox database.
- Available information includes likely mechanism(s) of action, as well as observed or simulated metabolites.

## **Profiling** Side-Bar to Profiling

 For most of the profilers, background information can be retrieved by highlighting one of the profilers (for example, Protein binding alerts for skin sensitization by OASIS v1.4 and clicking on "View" (see next screen shot). Δ

## **Profiling** Side-Bar to Profiling

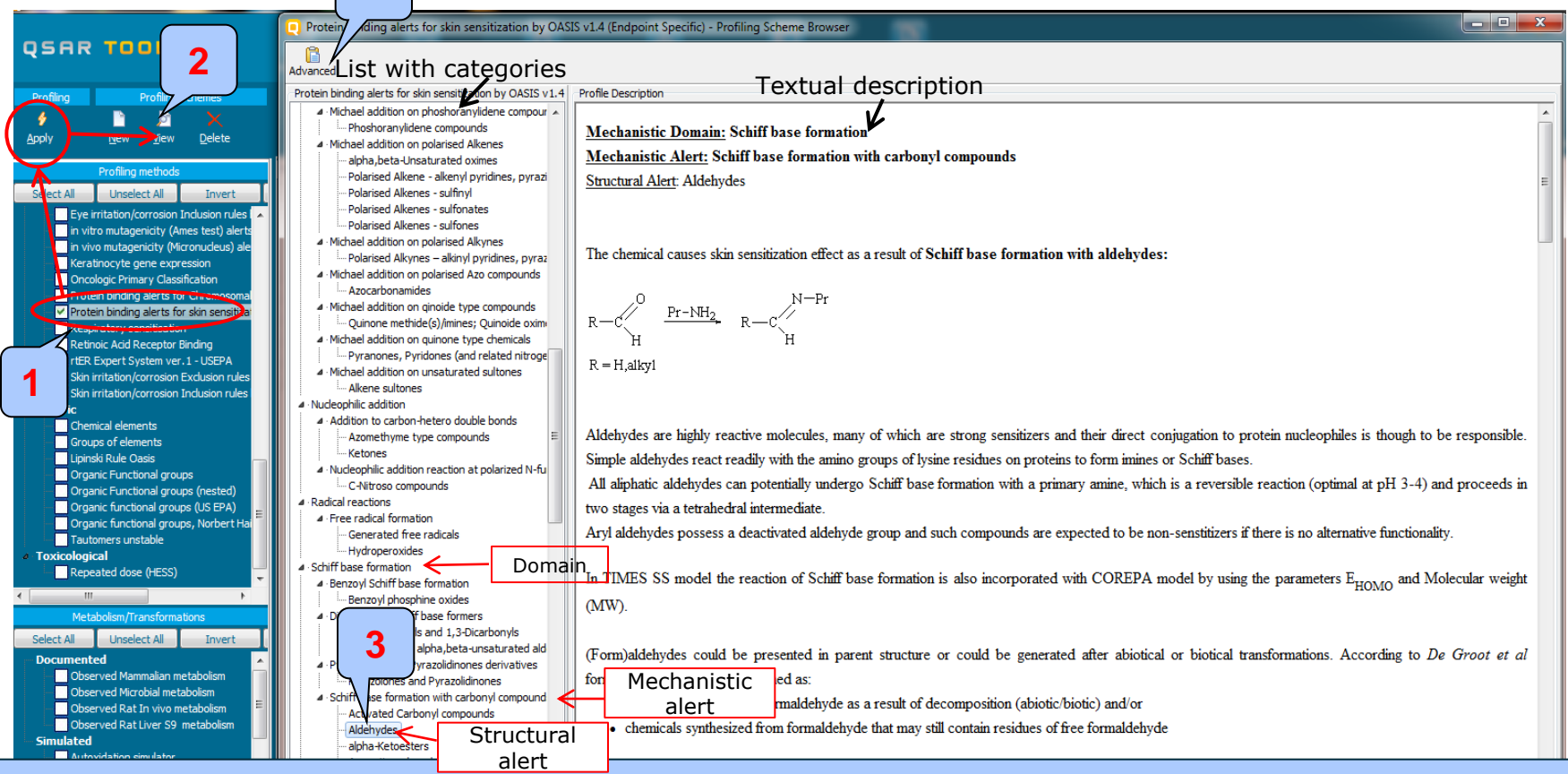

#### 1. Highlight the profiler

2. Click "View"

3. **Click** over "Aldehydes" to see textual description associated with the category. In order to see more details about structural boundaries coding the rule you should click "Advanced" button (4) (see next slide)

### **Profiling** Side-Bar to Profiling

|                                                       | Protein binding alerts for skin sensitization by OAS                                                 | AS v1.4 (Endpoint Specific) - Profiling Scheme Browser                                                                                                    |
|-------------------------------------------------------|----------------------------------------------------------------------------------------------------|----------------------------------------------------------------------------------------------------|
| QSAR TOOLBOX                                          | 🍐 🔒 🖨 🧼<br>Basic Save Export Close Options                                                           |                                                                                                    |
| Profiling Profiling Schemes                           | Protein binding alerts for skin sensitization by OASIS v1.4                                          | Roundaries Taninia and Online                                                                                                    |
|                                                       | 1 N N N 🗛                                                                                            |                                                                                                    |
|                                                       |                                                                                                    | NOT NOT                                                                                                    |
| <u>A</u> pply <u>N</u> ew <u>V</u> iew <u>D</u> elete | <ul> <li>Michael addition on prosnoranyidene compour x</li> <li>Phoshoranyidene compounds</li> </ul> |                                                                                                    |
| Profiling methods                                     | <ul> <li>Michael addition on polarised Alkenes</li> </ul>                                            |                                                                                                    |
|                                                       | alpha, beta-Unsaturated oximes                                                                       |                                                                                                    |
| Select All Unselect All Invert                        | Polarised Alkene - alkenyl pyridines, pyrazi                                                         |                                                                                                    |
| Eye irritation/corrosion Indusion rules               | Polarised Alkenes - sulfinyl                                                                         | Structural boundaries                                                                                                    |
| in vivo mutagenicity (Ames test) alerts               |                                                                                                    |                                                                                                    |
| Keratinocyte gene expression                          | Polarised Alkenes - suitones                                                                         |                                                                                                    |
| Oncologic Primary Classification                      | Michael addition on polarised Alkynes     Delarised Alkynes – alkinyl pyridipes, pyrat               |                                                                                                    |
| Protein binding alerts for Chromosomal                | Michael addition on polarised Azo compounds                                                          | Clear illuy Deite                                                                                                    |
| Protein binding alerts for skin sensitiza             | Azocarbonamides                                                                                      | Boundary Options Metabolism                                                                                                    |
| Respiratory sensitisation                             | <ul> <li>Michael addition on ginoide type compounds</li> </ul>                                       | Fragment                                                                                                    |
|                                                       | Quinone methide(s)/imines; Quinoide oxim                                                             | cmir1(CH3=0)(4)(4)(2)(4)(4)(2)(4)(4)(4)(4)(4)(4)(4)(4)(4)(4)(4)(4)(4)                                                                                                    |
| - rtER Expert System ver.1 - USEPA                    | <ul> <li>Michael addition on quinone type chemicals</li> </ul>                                       | municipal and and a faith a faith a faith a surger for the maximum and a calculation and faith a faith a faith |
| Skin irritation/corrosion Exclusion rules             | Pyranones, Pyridones (and related nitroge                                                            |                                                                                                    |
| Empiric                                               | <ul> <li>Michael addition on unsaturated sultones</li> </ul>                                         |                                                                                                    |
| Chemical elements                                     | A Nuclearbilic addition                                                                              | 0                                                                                                    |
| Groups of elements                                    | Addition to carbon-betero double bonds                                                               |                                                                                                    |
| Lipinski Rule Oasis                                   | - Azomethyme type compounds                                                                          |                                                                                                    |
| Organic Functional groups                             | Ketones                                                                                              |                                                                                                    |
| Organic Functional groups (nested)                    | <ul> <li>Nucleophilic addition reaction at polarized N-fu</li> </ul>                                 |                                                                                                    |
| Organic functional groups (US EPA)                    | C-Nitroso compounds                                                                                  |                                                                                                    |
| Organic functional groups, Norbert Ha                 | <ul> <li>Radical reactions</li> </ul>                                                                |                                                                                                    |
| - Tautomers unstable                                  | Free radical formation                                                                               | 1 Comment                                                                                                    |
| Repeated dose (HESS)                                  | Generated free radicals                                                                              | Structural fragment                                                                                                    |
| · · · · · · · · · · · · · · · · · · ·                 | Schiff base formation                                                                                |                                                                                                    |
| 4 <u> </u>                                            | ▲ · Benzoyl Schiff base formation                                                                    |                                                                                                    |
| Metabolism/Transformations                            | Benzoyl phosphine oxides                                                                             | Marked Examples                                                                                                    |
| Select All Unselect All Invert                        | <ul> <li>Direct acting Schiff base formers</li> </ul>                                                | Misseuri agilierits                                                                                                    |
| Documented                                            |                                                                                                    | where we want the second second                                                                                                    |
| Observed Mammalian metabolism                         | - Di-substituted alpha,beta-unsaturated ald                                                          |                                                                                                    |
| Observed Microbial metabolism                         | <ul> <li>Pyrazolones and Pyrazolidinones derivatives</li> </ul>                                      | Profile Comments                                                                                                    |
| Observed Rat In vivo metabolism                       | Schiff base formation with carbonyl compound                                                         |                                                                                                    |
| Simulated                                             | - Activated Carbonyl compounds                                                                       |                                                                                                    |
| Autoxidation simulator                                | Aldehydes                                                                                            |                                                                                                    |
| Autoxidation simulator (alkaline mediun               | alpha-Ketoesters                                                                                     |                                                                                                    |
| Dissociation simulation                               | Aromatic carbonyl compounds                                                                          |                                                                                                    |
| Hydrolysis simulator (acidic)                         |                                                                                                    |                                                                                                    |
|                                                       |                                                                                                    |                                                                                                    |
| 1. Illustra                                           | ates structural boi                                                                                  | indary coding the rule                                                                                                    |
|                                                       |                                                                                                    |                                                                                                    |

2. Illustrates structural fragment used for defining the rule

 The outcome of the profiling determines the most appropriate way to search for analogues (detailed information about profilers could be found in "Manual for Getting started" (Chapter 4) published on the OECD website:

http://www.oecd.org/chemicalsafety/risk-assessment/theoecdqsartoolbox.htm

- Table 4 1 in chapter 4 (Manual for getting started) lists a selection of profilers and their relevance for different endpoints of regulatory relevance.
- The following profiling schemes are relevant to the **Skin sensitization**:
  - Protein binding by OECD general mechanistic
  - Protein Binding Potency general mechanistic
  - Protein binding alerts for skin sensitization by OASIS v1.4 endpoint specific

- **Click** in the box next to the name of the profiling methods related to the target endpoint.
- This selects (a **green** check mark appears) or deselects (**green** check mark disappears) profilers.
- For this example, go through the general and endpoint specific profiling mechanisms and highlight those that are relevant to skin sensitization effect (see next screen shot).

| QSAR TOOL BOX                                                                                                    | (+)         (+)           ▶ Input         ▶ Profiling                           | Endpoint        | Category Definition | 01010<br>01 1<br>10100<br>Data Gap Filling | ► Report | 🅤 🕝 🐼 🔧 🖺<br>About Update                                                                       |
|----------------------------------------------------------------------------------------------------|---------------------------------------------------------------------------------|-----------------|---------------------|--------------------------------------------|----------|-------------------------------------------------------------------------------------------------|
| Profiling 2 Schemes                                                                                                    |                                                                                 |                 |                     |                                            |          | The OECD QSAR Toolbox<br>for Grouping Chemicals<br>into Categories<br>Developed by LMC, Bulgari |
| Profiling methods<br>Select All Inselect All Invert                                                                                                    | 1 point tree<br>Structure                                                       |                 | 1 [target]          |                                            |          |                                                                                                 |
| Protein binding potency     Store in parking potency     Store in parking potency     Store in parking potency     Store in parking the store in the store in the store i | ⊞Substance Identity     ⊞Physical Chemical Proper     ⊞Environmental Fate and T | ties<br>ansport |                     |                                            |          |                                                                                                 |
| Acute aquatic toxicity dassification by     Acute aquatic toxicity MOA by OASIS     Aquatic toxicity dassification by ECOS     Bioaccumulation - metabolism alerts     Bioaccumulation - metabolism half-lives                                                                                                    | ⊞Ecotoxicological Informati<br>⊞Human Health Hazards                            | on              |                     |                                            |          |                                                                                                 |
| Biodegradation fragments (BioWIM MT)<br>Carcinogenicity (genotox and nongend<br>DART scheme v. 1.0<br>E DNA alerts for AMES by OASIS v.1.4<br>DNA alerts for CA and MVT by OASIS i<br>E verintation/corregion Evicities no Jes                                                                                                    |                                                                                 |                 |                     |                                            |          |                                                                                                 |
| Eye irritation/corrosion Indusion rules<br>in vitro mutagenicity (Ames test) alerts<br>in vivo mutagenicity (Micronucleus) ale<br>Keratinocyte gene expression<br>Oncologic Primary Classification<br>Drocoma                                                                                                    | 1                                                                               |                 |                     |                                            |          |                                                                                                 |
| Protein binding alerts for skin sensitiza<br>Provietatory sensitisation<br>Retinoic Add Receptor Binding<br>III<br>Metabolism/Transformations                                                                                                    |                                                                                 |                 |                     |                                            |          |                                                                                                 |
| Select All Unselect All Invert Autoxidation simulator (sikaline medium  Dissociation simulator Hydrolysis simulator (sociatic) Hydrolysis simulator (basic) Hydrolysis simulator (basic)                                                                                                    |                                                                                 |                 |                     |                                            |          |                                                                                                 |

#### 1. Select protein binding profiles from "General Mechanistic" and "Endpoint specific" group mentioned on slide 26 2. Click "Apply"

- The actual profiling will take up to several seconds depending on the number and type of profilers selected.
- The results of profiling automatically appear as a dropdown box under the target chemical (see next screen shot).
- Please note the result obtained by the specific protein-binding profilers.
- No protein binding alert has been found for the target compound (eugenol) based on three protein binding profilers. Therefore no skin sensitization effect is expected.

| QSAR Toolbox 3.3.0.151 [Document_1]                                                                                                    |                                                                                                    |                                                                                                    |                     |                                            |              |                                                                                                    |
|----------------------------------------------------------------------------------------------------|----------------------------------------------------------------------------------------------------|----------------------------------------------------------------------------------------------------|---------------------|--------------------------------------------|--------------|----------------------------------------------------------------------------------------------------|
|                                                                                                    | F Profiling                                                                                                    | € Endpoint                                                                                                    | Category Definition | 01010<br>01 1<br>10100<br>Data Gap Filling | ►<br>Preport | ත් 😔 😒 🔧 🞇<br><u>A</u> bout <u>U</u> pdate                                                                          |
| Profiling         Profiling Schemes           Image: Schemes         Image: Schemes           Image: Schemes         Image: Schemes           Image: Schemes         I                                                                                                    |                                                                                                    |                                                                                                    |                     |                                            |              | The OECD QSAR Toolbox<br>for Grouping Chemicals<br>into Categories<br>Developed by LMC, Bulgaria                    |
| Profiling methods         Select All Unselect All Invert About         Ionization at pH = 4       Ionization at pH = 7.4         Ionization at pH = 9       Protein binding by OASIS VI.3         Protein binding by OASIS VI.3       Protein binding by OASIS         Toxic hazard classification by Cramer (extension)       Foxic hazard classification by Cramer (original)         Utimate biodeg       Aquatic toxicity dassification by ECOSAR         Bioaccumulation - metabolism half-leves       Bioaccumulation - metabolism half-leves         Bioaccumulation - metabolism half-leves       Bioaccumulation - metabolism half-leves         Bioaccumulation - metabolism half-leves       Bioaccumulation - metabolism half-leves         Bioaccumulation - metabolism half-leves       Bioaccumulation - metabolism half-leves         Bioaccumulation - metabolism half-leves       Bioaccumulation / corrosion Exclusion rules by BR         DAR scheme v. 1.0       DNA alerts for AMES, MN and CA by OASIS v. 1.3         Eye irritation/corrosion Exclusion rules by BR       N witro mutagenicity (Micronucleus) alerts by ISS         Neratincyte gene expression       Oncologe Primary Classification         Oncologe Primary Classification       Metabolism/Transformations         Select All Unselect All Invert       About         Observed Mammalian metabolism       Observed Rat Liver S9 metabolism <tr< th=""><th>Filter endpoint tree Structure Structure ESubstance Identity Physical Chemica Environmental Fat Ecotoxicological II Human Health Haz Profile Protein bindin Protein bindin Protein bindin Protein bindin</th><th>/<br/>I Properties<br/>e and Transport<br/>iformation<br/>zards<br/>nistic<br/>g by OASIS v1.3<br/>g by OECD<br/>g potency<br/>ic<br/>g alerts for skin sen</th><th>sitization by OA No</th><th>target]</th><th></th><th>The target chemical has no<br/>protein binding alert. In this<br/>respect no skin sensitization<br/>effect is expected</th></tr<> | Filter endpoint tree Structure Structure ESubstance Identity Physical Chemica Environmental Fat Ecotoxicological II Human Health Haz Profile Protein bindin Protein bindin Protein bindin Protein bindin | /<br>I Properties<br>e and Transport<br>iformation<br>zards<br>nistic<br>g by OASIS v1.3<br>g by OECD<br>g potency<br>ic<br>g alerts for skin sen | sitization by OA No | target]                                    |              | The target chemical has no<br>protein binding alert. In this<br>respect no skin sensitization<br>effect is expected |
| 1 Document 1                                                                                                    |                                                                                                    |                                                                                                    |                     |                                            |              | 1/0/0                                                                                                    |

#### **Outlook**

- Background
- Objectives
- The exercise

#### • Workflow

- Input
- Profiling
- Endpoint

## **Endpoint** Overview

- "Endpoint" refers to the electronic process of retrieving the environmental fate, ecotoxicity and toxicity data that are stored in the Toolbox.
- Data gathering can be executed in a global fashion (i.e., collecting all data for all endpoints) or on a more narrowly defined basis (e.g., collecting data for a single or limited number of endpoints).

## **Endpoint** Case study

- In this example, we limit our data gathering to a single toxicity endpoint (skin sensitization).
- In this example, we collect data from the databases containing experimental results for Skin sensitisation (Skin sensitisation and Skin sensitisation ECETOC).
- Click on "Endpoint" in the Toolbox workflow.
- Expand the "Human Health Hazards" section
- Click on the box to select the relevant databases.
- Click on "Gather data" (see next screen shot).

## **Endpoint** Gather data

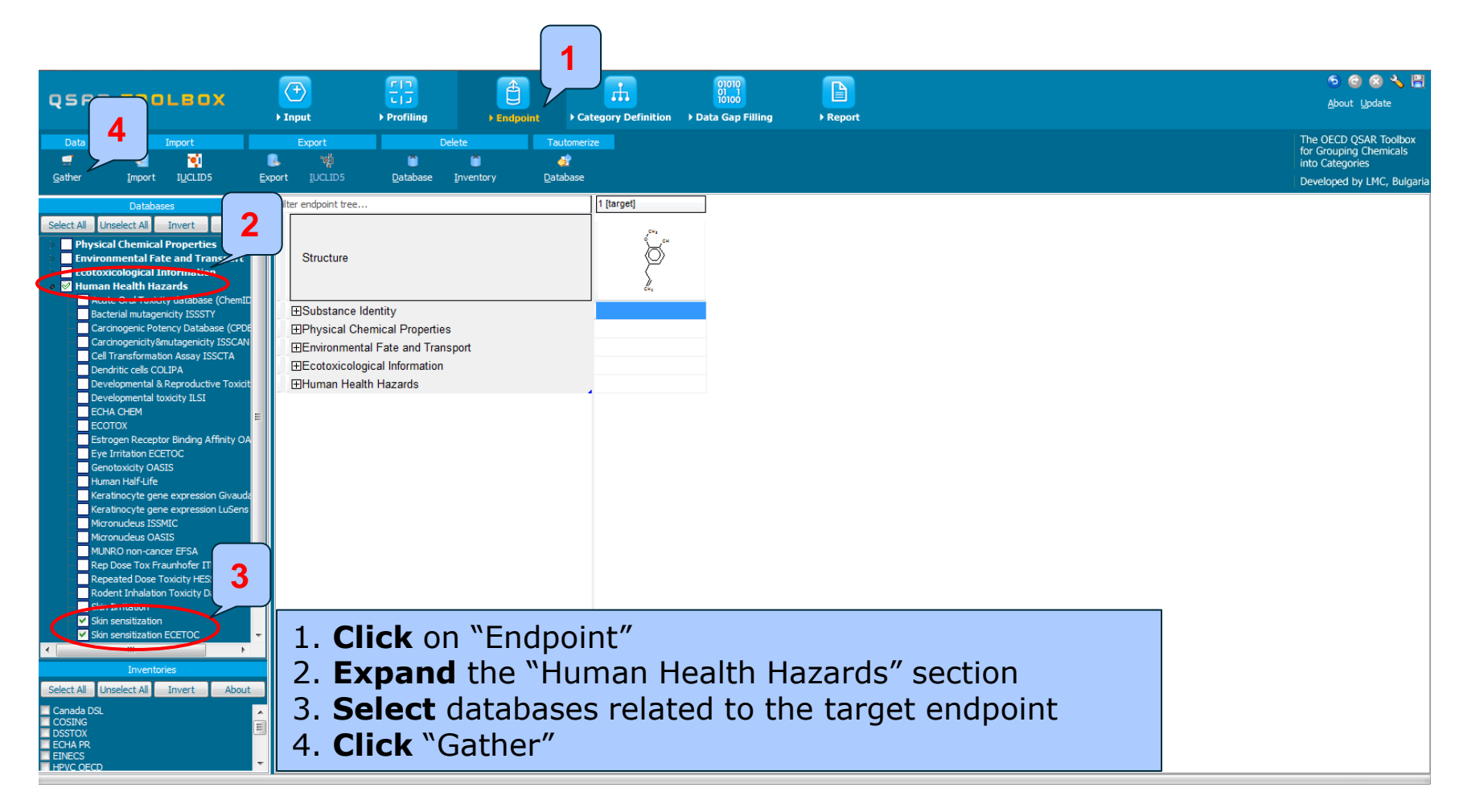

## **Endpoint** Gather data

- Toxicity information on the target chemical is electronically collected from the selected dataset(s).
- It should be kept in mind that the search for data and analogues is performed only among the chemicals which are listed in the selected databases, which in this example are **Skin** sensitization and **Skin sensitization ECETOC**.
- In this example, there is positive experimental data for the target chemical (see next screen shots).

### **Endpoint** Gather data

Toxicity information on the target chemical is electronically collected from the selected datasets. A window with "Read data?" appears. Now the user could choose to collect "all" or "endpoint specific" data.

|                                       |                                                                                                    | -                         |
|---------------------------------------|----------------------------------------------------------------------------------------------------|---------------------------|
| OSAR TOOLBOX                          |                                                                                                    | About Update              |
|                                       | Input     Profiling     Findonint     Category Definition     Data Gap Filling     Report                                                                                                    |                           |
|                                       |                                                                                                    |                           |
| Data Import                           | Export Delete Tautomerize                                                                                                    | The OECD QSAR Toolbox     |
| a 🚛 🚮                                 |                                                                                                    | for Grouping Chemicals    |
| Gather Import ILICLIDS Ex             | renert III/01.105 Database Inventory Database                                                                                                    | into categories           |
| Granci Tubort IOcripa Ex              |                                                                                                    | Developed by LMC, Bulgari |
| Databases                             | Filter endpoint tree [1 (target)                                                                                                    |                           |
|                                       |                                                                                                    |                           |
| Select All Unselect All Invert About  |                                                                                                    |                           |
| Physical Chemical Properties          | <u> </u>                                                                                                    |                           |
| Environmental Fate and Transport      | Structure Q                                                                                                    |                           |
| Ecotoxicological Information          |                                                                                                    |                           |
| a 🗹 Human Health Hazards              | e,                                                                                                    |                           |
| Acute Oral Toxicity database (ChemID  |                                                                                                    |                           |
| Bacterial mutagenicity ISSSTY         |                                                                                                    |                           |
| Carcinogenic Potency Database (CPDE   | ⊞Physical Chemical Properties                                                                                                    |                           |
| Carcinogenicity&mutagenicity ISSCAN   | ⊞Environmental Fate and Transport                                                                                                    |                           |
| Cell Transformation Assay ISSCTA      | Flecotoxicological Information                                                                                                    |                           |
| Developmental & Reproductive Toxicit  | WHuman Health Hazarde                                                                                                    |                           |
| Developmental toxicity II SI          |                                                                                                    |                           |
| ECHA CHEM                             |                                                                                                    |                           |
| FCOTOX                                |                                                                                                    |                           |
| Estrogen Receptor Binding Affinity OA |                                                                                                    |                           |
| Eve Irritation ECETOC                 |                                                                                                    |                           |
| - Genotoxicity OASIS                  | 4                                                                                                    |                           |
|                                       |                                                                                                    |                           |
| Keratinocyte gene expression Givauda  | Read data?                                                                                                    |                           |
| Keratinocyte gene expression LuSens   |                                                                                                    |                           |
| Micronucleus ISSMIC                   |                                                                                                    |                           |
| Micronucleus OASIS                    | All endpoints     Choose     If from Tautomers     Concerned                                                                                                    |                           |
| MUNRO non-cancer EFSA                 |                                                                                                    |                           |
| Rep Dose Tox Fraunhofer ITEM          |                                                                                                    |                           |
| Repeated Dose Toxicity HESS           |                                                                                                    |                           |
| Rodent Innalation Toxicity Database   |                                                                                                    |                           |
|                                       | 1 Click "OK" to read all available data                                                                                                    |                           |
| Skin sensitization ECETOC             |                                                                                                    |                           |
|                                       |                                                                                                    |                           |
| ×                                     |                                                                                                    |                           |
| Inventories                           |                                                                                                    |                           |
| Select All Unselect All Invert About  |                                                                                                    |                           |
| Canada DSI                            |                                                                                                    |                           |
|                                       |                                                                                                    |                           |
| DSSTOX 🗏                              |                                                                                                    |                           |
| ECHA PR                               |                                                                                                    |                           |
| HPVC OECD                             |                                                                                                    |                           |
|                                       | The second second |                           |
## **Endpoint** Gather data

| QSAR TOOLBOX                                                                                                    |                                                                                                    | Cotegory Definition - N Data Gan Fill                                                                 | ling   Report | ලි 💿 😒 🔧 🖁<br>About Update                                                                     |
|----------------------------------------------------------------------------------------------------|----------------------------------------------------------------------------------------------------|----------------------------------------------------------------------------------------------------|---------------|------------------------------------------------------------------------------------------------|
| Data Import<br>Gather Import ILGLIDS Expo                                                                                                    | Export         Delete           Image: Constraint of the second second                                                     | Tautomerize                                                                                           | ing Preport   | The OECD QSAR Toolbox<br>for Grouping Chemicals<br>into Categories<br>Developed by LMC, Bulgar |
| Databases         Select All       Unselect All       Invert       About         Physical Chemical Properties <ul> <li>Environmental Face and Transport</li> <li>Environmental Face and Transport</li> <li>Environmental Face and Transport</li> <li>Environmental Face and Transport</li> <li>Environmental Face and Transport</li> <li>Extension Health Hazards</li> <li>Acute Oral Toxicity database (CPDE</li> <li>Carcinogene Potency Database (CPDE</li> <li>Carcinogene Potency Database (CPDE</li> <li>Carcinogene Potency Database (CPDE</li> <li>Carcinogene Potency Database (CPDE</li> <li>Certo AcHEM</li> <li>Eotd A CHEM</li> <li>Eotd A CHEM</li> <li>Eotd A CHEM</li> <li>Eotd A CHEM</li> <li>Estrogen Receptor Binding Affinity OA</li> <li>Eye Initiation ECETOC</li> <li>Genotaxidity OASIS</li> <li>Human Half-Life</li> <li>Keratinocyte gene expression Givauda</li> <li>Keratinocyte gene expression LuSens</li> <li>Micronudeus ISSIC</li> <li>Micronudeus OASIS</li> <li>MiLNRO non-cancer EFSA</li> <li>Ropeated Dose Toxifty HESS</li> <li>Rodent Inhalation Toxicty Database</li> <li>Sin Imitation</li> <li>Sin sensitization</li> <li>Sin sensitization ECETOC</li> </ul> <li>Inventories</li> <li>Select All Unselect Al Invert About</li> <li>Coshido DSL</li> <li>EPKOS</li> <li>EPKOS</li> | Fiter endpoint tree  Fiter endpoint tree  Structure  Environmental Fate and Transport  Ecotoxicological Information  Human Health Hazards  Hacute Toxicity  Bioaccumulation  ECarcinogenicity  Bioaccumulation  ECarcinogenicity  Bioaccumulation  ECarcinogenicity  Bioaccumulation  ECarcinogenicity  Bioaccumulation  ECarcinogenicity  Bioaccumulation  ECarcinogenicity  Bioaccumulation  ECarcinogenicity  Bioaccumulation  ECarcinogenicity  Bioaccumulation  ECarcinogenicity  Bioaccumulation  ECarcinogenicity  Bioaccumulation  ECarcinogenicity  Bioaccumulation  ECarcinogenicity  ECarcinogenicity  ECarci | (1/1) M: Positive<br>(1/1) M: Positive<br>(1/1) M: Positive<br>(1/3) M: Positive<br>(1/1) M: Positive |               |                                                                                                |

1. Positive experimental data for skin sensitization is found for the target chemical.

## **Endpoint** Gather data

|                                                                    |         |                       |                  |                   |            |                    | 01010            | ſ                |        |              |               |             |               |                | 9           | 083                | , 🖽     |
|--------------------------------------------------------------------|---------|-----------------------|------------------|-------------------|------------|--------------------|------------------|------------------|--------|--------------|---------------|-------------|---------------|----------------|-------------|--------------------|---------|
| QSAR TOOLBOX                                                       |         |                       |                  |                   |            |                    | 10100            |                  |        |              |               |             |               |                | <u>A</u> bo | out <u>U</u> pdate |         |
|                                                                    | l       | ▶ Input               | Profiling        | ► Endpo           | int Ca     | tegory Definition  | Data Gap Fill    | ling ▶R          | leport |              |               |             |               |                |             |                    |         |
| Data Import                                                        |         | Export                |                  | Pelete            | Tautomer   | ize                |                  |                  |        |              |               |             |               |                | The OEC     | D QSAR Toolt       | box     |
| 🖅 🍯 🐋                                                              |         | <u>ية</u> ا           | Ŏ                | Ö                 | <u> </u>   |                    |                  |                  |        |              |               |             |               |                | into Cate   | gories             | 2       |
| <u>G</u> ather <u>I</u> mport I <u>U</u> CLID5                     | Expo    | ort <u>I</u> UCLID5   | Database         | Inventory         | Database   |                    |                  |                  |        |              |               |             |               |                | Develope    | -<br>d by LMC, Bu  | ulgaria |
| Databases                                                          |         | Filter endpoint tree  |                  |                   |            | 1 [target]         |                  |                  |        |              |               |             |               |                |             |                    |         |
| Databases                                                          |         |                       |                  |                   |            | 1                  |                  |                  |        |              |               |             |               |                |             |                    |         |
| Select All Onselect All Invert Abou                                |         |                       |                  |                   |            | 2 <sup>64</sup> cu |                  |                  |        |              |               |             |               |                |             |                    |         |
| Physical Chemical Properties     Environmental Fate and Transport  | Â       | Structure             |                  |                   |            | l K                |                  |                  |        |              |               |             |               |                |             |                    |         |
| Ecotoxicological Information                                       |         | Chaotaro              |                  |                   |            |                    |                  |                  |        |              |               |             |               |                |             |                    |         |
| 🔺 🗹 Human Health Hazards                                           |         |                       |                  |                   |            | Ľ.                 |                  |                  |        |              |               |             |               |                |             |                    |         |
| Acute Oral Toxicity database (ChemII                               |         | Environmental         | Fate and Tran    | isport            |            | 1                  |                  |                  |        |              |               |             |               |                |             |                    |         |
| Carcinogenic Potency Database (CPD                                 | e       | Ecotoxicologic        | al Information   | iopon             |            |                    |                  |                  |        |              |               |             |               |                |             |                    |         |
| Carcinogenicity&mutagenicity ISSCAN                                |         | Human Health          | Hazarde          |                   |            |                    |                  |                  |        |              |               |             |               |                |             |                    |         |
| Cell Transformation Assay ISSCTA                                   |         |                       | itu              |                   |            | •                  |                  |                  |        |              |               |             |               |                |             |                    |         |
| Dendritic cells COLIPA                                             |         | - Acute Toxic         | ny               |                   |            | •                  |                  |                  |        |              |               |             |               |                |             |                    |         |
| Developmental toxicity ILSI                                        | ۱.<br>ا | Dioaccumu             | ation            |                   |            |                    |                  |                  |        |              |               |             |               |                |             |                    |         |
| ECHA CHEM                                                          | =       | -±icarcinogeni        | city             |                   |            | •                  |                  |                  |        |              |               |             |               |                |             |                    |         |
| ECOTOX                                                             |         |                       | tai loxicity / I | eratogenicity     |            | •                  |                  |                  |        |              |               |             |               |                |             |                    |         |
| Estrogen Receptor Binding Affinity O/                              | ۹.      | H±Genetic Tox         | icity            |                   |            |                    |                  |                  |        |              |               |             |               |                |             |                    |         |
| Genotoxicity OASIS                                                 |         | Immunotoxi            | city             |                   |            |                    |                  |                  |        |              |               |             |               |                |             |                    |         |
| - Human Half-Life                                                  |         | - ⊞Irritation / C     | orrosion         |                   |            |                    |                  |                  |        |              |               |             |               |                |             |                    |         |
| Keratinocyte gene expression Givaud                                | a i     | -Neurotoxicit         | У                |                   |            |                    |                  |                  |        |              |               |             |               |                |             |                    |         |
| Keratinocyte gene expression LuSens                                |         | - EPhotoinduce        | ed Toxicity      |                   |            |                    |                  |                  |        |              |               |             |               |                |             |                    |         |
| Micronucleus OASIS                                                 |         | -Repeated D           | ose Toxicity     |                   | 🜔 💽 Data p | oints              |                  |                  |        |              |               |             |               |                |             |                    |         |
| - MUNRO non-cancer EFSA                                            |         | Sensitisatio          | n                |                   | #          | Endpoint           | Value            | Original value   | Organ  | Reference    | Phylum (commo | n Phylum    | Test method / | Type of method | Year        | Test               |         |
| Rep Dose Tox Fraunhofer ITEM                                       |         | -⊞Respirato           | ry Tract         |                   |            |                    |                  |                  |        | source       | name)         |             | Data source   |                |             | organi             |         |
| Repeated Dose Toxicity HESS<br>Rodent Inhalation Toxicity Database |         | LSkin                 |                  |                   |            | 500                | Desitive (Obie   | 40.04 (01)-      | Ohio   | Desmethin 40 | Mantakantan   | Observation |               | in Mirror      | 2005        | sms                |         |
| Skin Iirritation                                                   |         | -⊞In Chen             | nico             |                   | 1          | EUS                | sensitisation II | sensitization EC | 3 SKIN | (4): 1-46    | vertebrates   | Chordata    | LLNA          | in vivo        | 2005        | e                  |         |
| - 🗹 Skin sensitization                                             |         | -⊞In Vitro            |                  |                   |            |                    | (ECETOC))        | (ratio))         |        |              |               |             |               |                |             |                    |         |
| Skin sensitization ECETOC                                          | Ψ.      | L <sub></sub> In Vivo |                  |                   |            |                    |                  |                  |        |              |               |             |               |                |             |                    |         |
| 4 III +                                                            |         | -⊞GPM                 | т                |                   |            |                    | C                |                  |        |              |               |             |               |                |             | ,                  |         |
| Inventories                                                        |         | HEIHRIP               | т                |                   | Transp     | ose                |                  |                  |        |              |               |             |               |                |             | ]                  |         |
| Select All Unselect All Invert Abou                                | t       |                       |                  |                   | _          | _                  |                  | 1 -              |        | _            | _             |             | _             | _              |             |                    |         |
| Canada DSL                                                         |         |                       | 3                |                   | (1/1)      | M: Positive        | $\sim$           | J                |        |              |               |             |               |                |             |                    |         |
| COSING                                                             | E       |                       | fined Assav      |                   | (1/1)      | M: Positive        |                  |                  |        |              |               |             |               |                |             |                    |         |
| ECHA PR                                                            |         |                       | Penroduction     |                   | (0.1)      |                    |                  |                  |        |              |               |             |               |                |             |                    |         |
|                                                                    | -       |                       | cs Metabolier    | n and Distributio | n          | •                  |                  |                  |        |              |               |             |               |                |             |                    | -       |
| 1. Double-click                                                    | • 0     | on the c              | ell dis          | plays i           | meta       | data in            | forma            | tion fo          | or th  | e obser      | ved da        | ata         |               |                |             |                    |         |

The OECD QSAR Toolbox for Grouping Chemicals into Categories

#### Recap

- The first module, introduces the target chemical, ensure for correctness of the structure.
- The second module shows that there is no protein binding alert for the target chemical.
- In the third module, you have found that the target chemical has positive skin sensitization data.
- In the further read-across analysis we will try to reproduce positive skin sensitization data.
- The study continues with identifying analogues and applying readacross.

### **Outlook**

- Background
- Objectives
- The exercise

#### • Workflow

- Input
- Profiling
- Endpoint
- Categorization

# **Category Definition** Grouping methods

- The different grouping methods allow the user to group chemicals into chemical categories according to different measures of "similarity" so that within a category data gaps can be filled by read-across.
- Detailed information about grouping chemical (Chapter 4) could be found in document "Manual for Getting started" published on OECD website:

http://www.oecd.org/chemicalsafety/riskassessment/theoecdqsartoolbox.htm

# Category Definition Overview

- This module provides the user with several means of grouping chemicals into a toxicologically meaningful category that includes the target molecule.
- This is the critical step in the workflow.
- Several options are available in the Toolbox to assist the user in refining the category definition.

# Basic guidance for category formation and assessment

#### Suitable categorization phases:

- 1. Structure-related profilers (for primary categorization).
- 2. Endpoint specific profilers (for sub-cat).
- 3. Additional structure-related profilers, if needed to eliminate dissimilar. chemicals (to increase the consistency of category) (e.g. chemical elements).

#### Performing categorization:

- 1. The categorization phases should be applied successively.
- 2. The application order of the phases depend on the specificity of the data gap filling.
- 3. More categories of same Phase could be used in forming categories.
- 4. Some of the phases could be skipped if consistency of category members is reached.

# Graphical illustration of suitable categorization phases is shown on next slide

The OECD QSAR Toolbox for Grouping Chemicals into Categories

#### **Suitable Categorization/Assessment Phases** Phase I. Structure based **US EPA Categorization OECD** Categorization Organic functional group Structural similarity ECOSAR **Repeating Phase I due to Multifunctionality of chemicals** Phase II. Mechanism based DNA binding mechanism Protein binding mechanism ٠ Genotoxicity/carcinogenicity Cramer rules Verhaar rule Skin/eye irritation corrosion rules Metabolism accounted for Phase III. Eliminating dissimilar chemicals **Apply Phase I – for structural dissimilarity** Filter by test conditions – for Biological dissimilarity

Broad grouping Endpoint Non-specific

Subcategorization Endpoint Specific

Subcategorization Endpoint Specific

#### QSAR TOOLEOX

# **Category Definition** Grouping methods – phase I

#### Suitable Categorization/Assessment Phases

#### Phase I. Structure based

- US EPA Categorization
- OECD Categorization
- Organic functional group
- Structural similarity
- ECOSAR

#### **Phase I categorization in Toolbox**

#### Broad grouping Endpoint Non-specific

Each of the above grouping method is applied to the target chemical and number of the identified analogue is provided below. In order to preserve the basic functional groups available within the molecule: Allyl, Ether and Phenol, OFG is used for categorization purposes. US-EPA and ECOSAR are not used because they omit the other two important functionalities: Allyl and Ether. Str. similarity identifies small set of analogues and apparently could not be used for categorization.

Filter endpoint tree. 1 [target] Structure Ecotoxicological Information ⊞Human Health Hazards **Profile** 128 analogues are identified. - Predefined -OECD HPV Chemical Categories Not categorized Phenols (Acute toxicity -US-EPA New Chemical Categories 102 analogues are identified Endpoint Specific Aquatic toxicity classification by ECOSAR Phenols LEmpiric Alkene 7 analogues are identified (in case all Allyl Aryl categories are preserved) -Organic Functional groups Ether 11 analogues are identified (in case Phenol Precursors quinoid compounds Allyl, Ether and Phenol are Allyl Ether -Organic Functional groups (nested) preserved) Overlapping groups Precursors auinoid compounds 21 analogues are identified Structural similarity, Dice ACF, 50%

#### 45

### **Category Definition** Define category by OFG

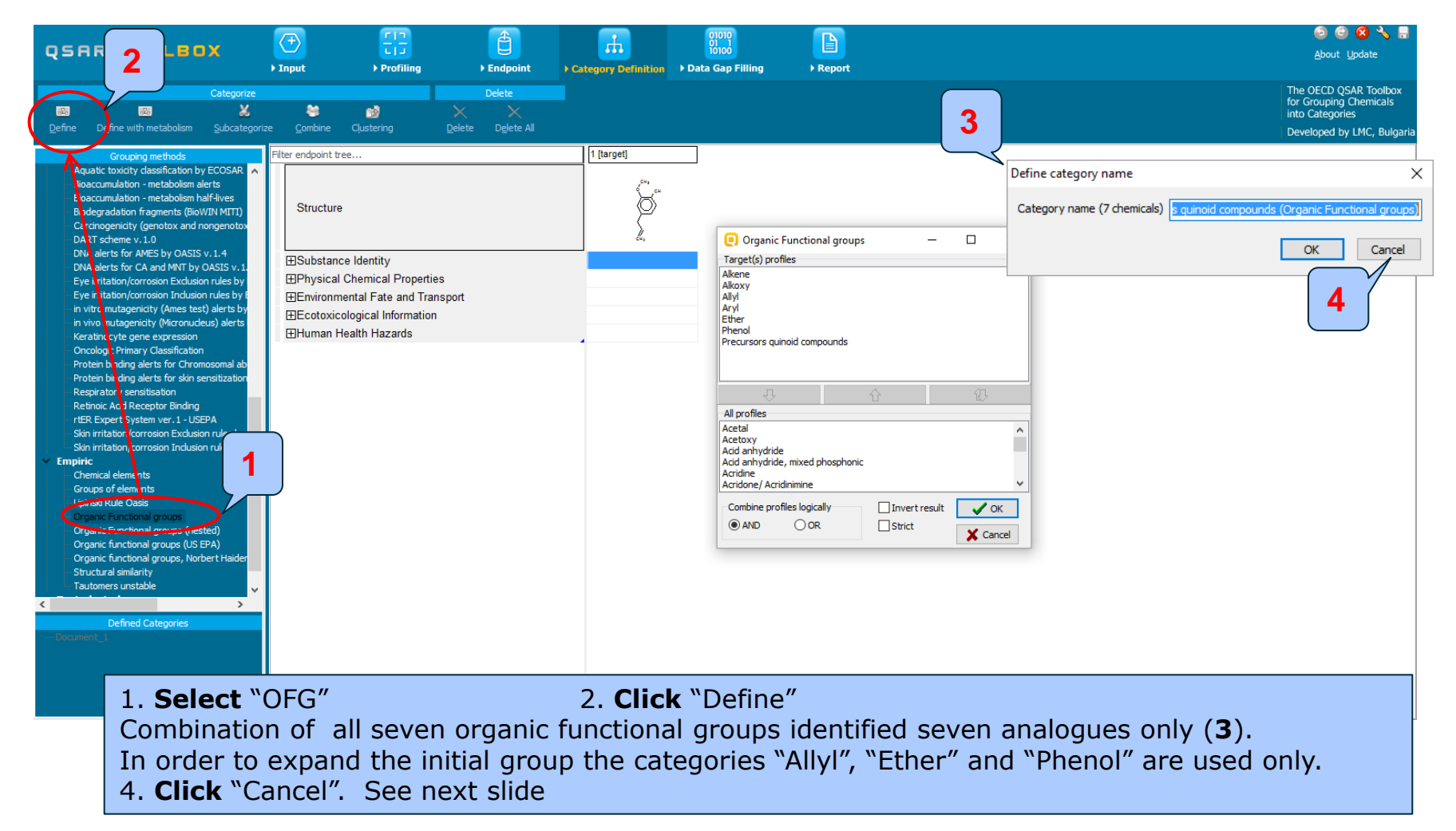

### **Category Definition** Define category by OFG

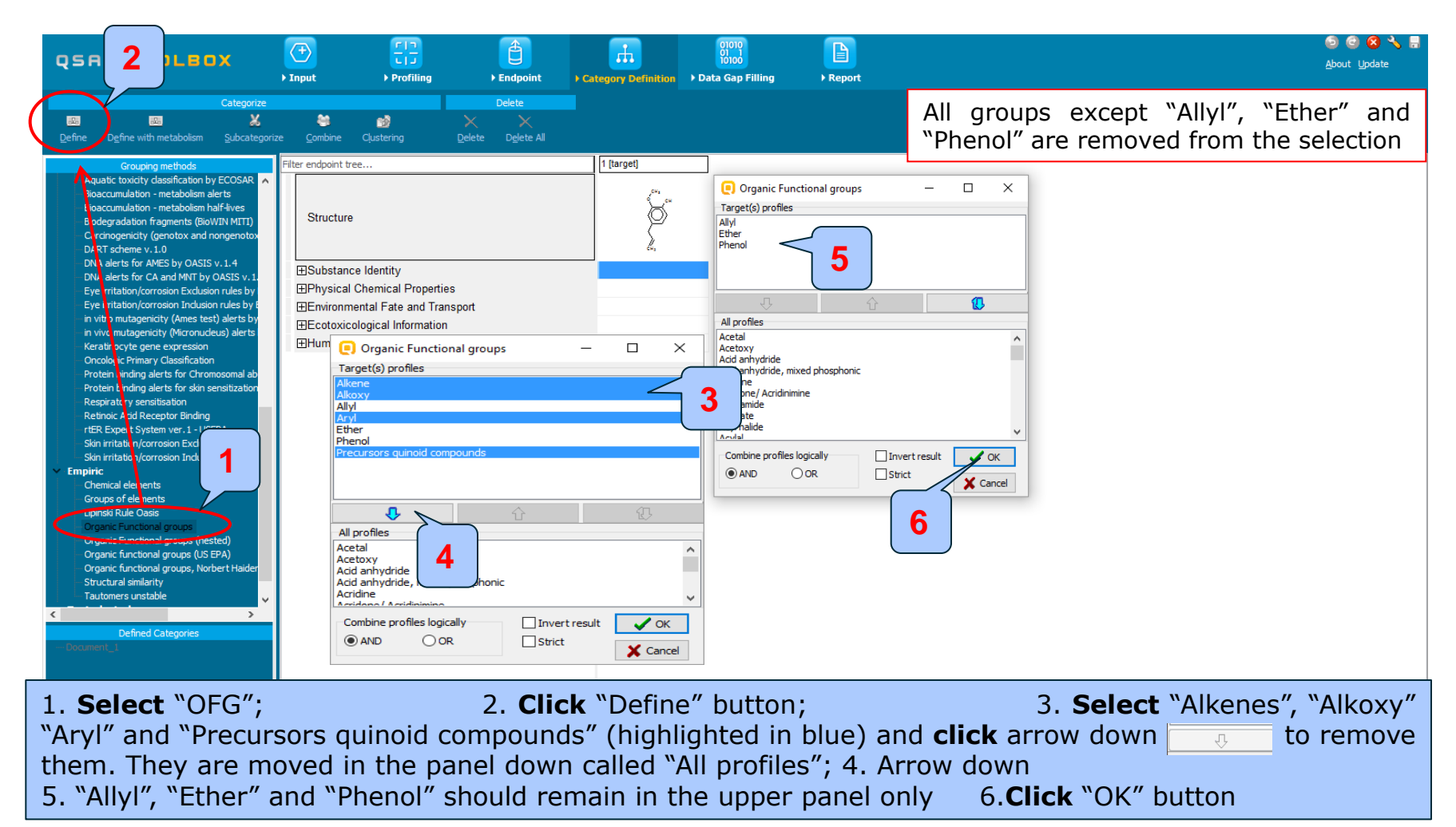

#### **Category Definition** Define category by OFG

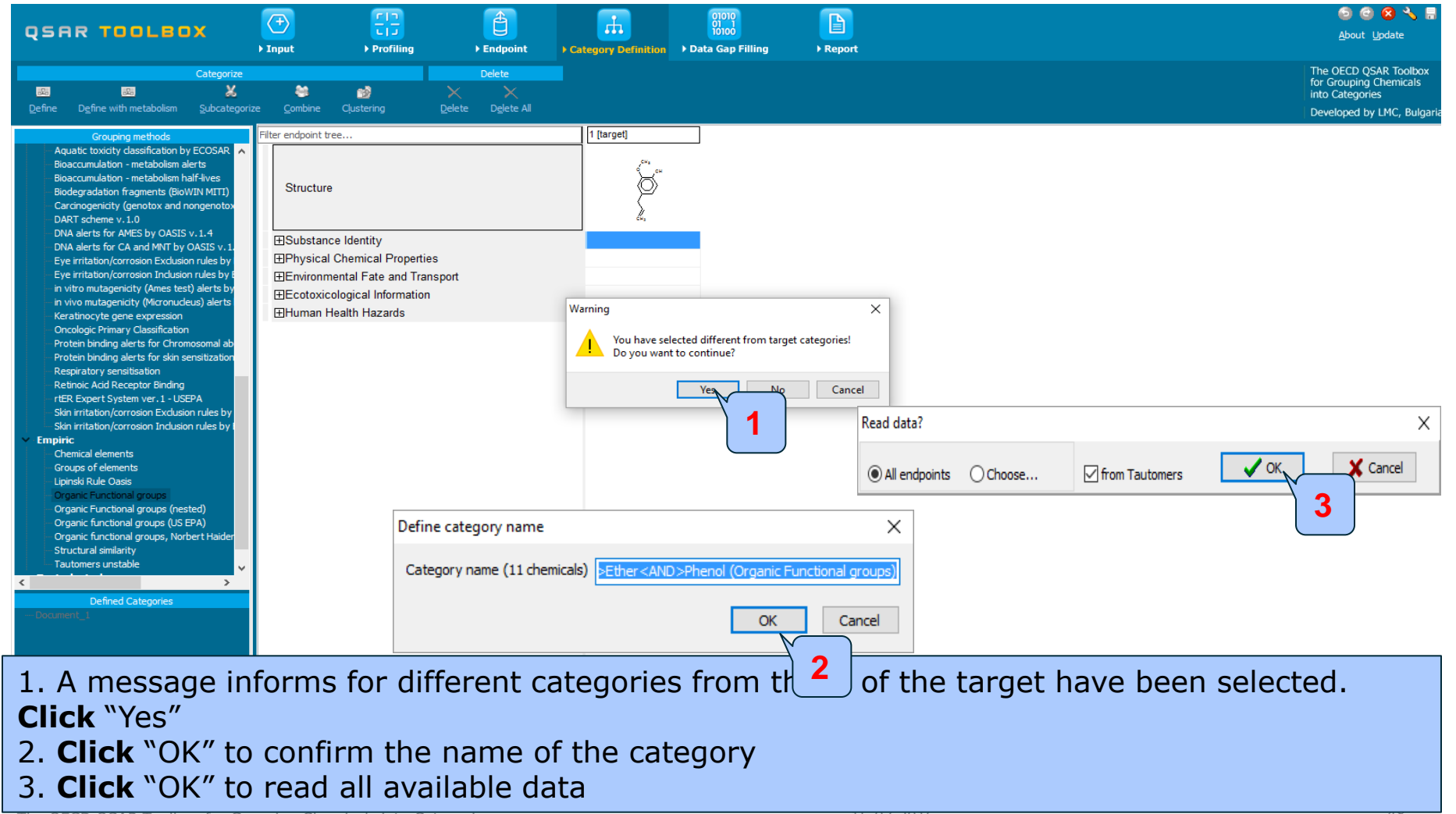

### **Category Definition** Gather data for analogues chemicals

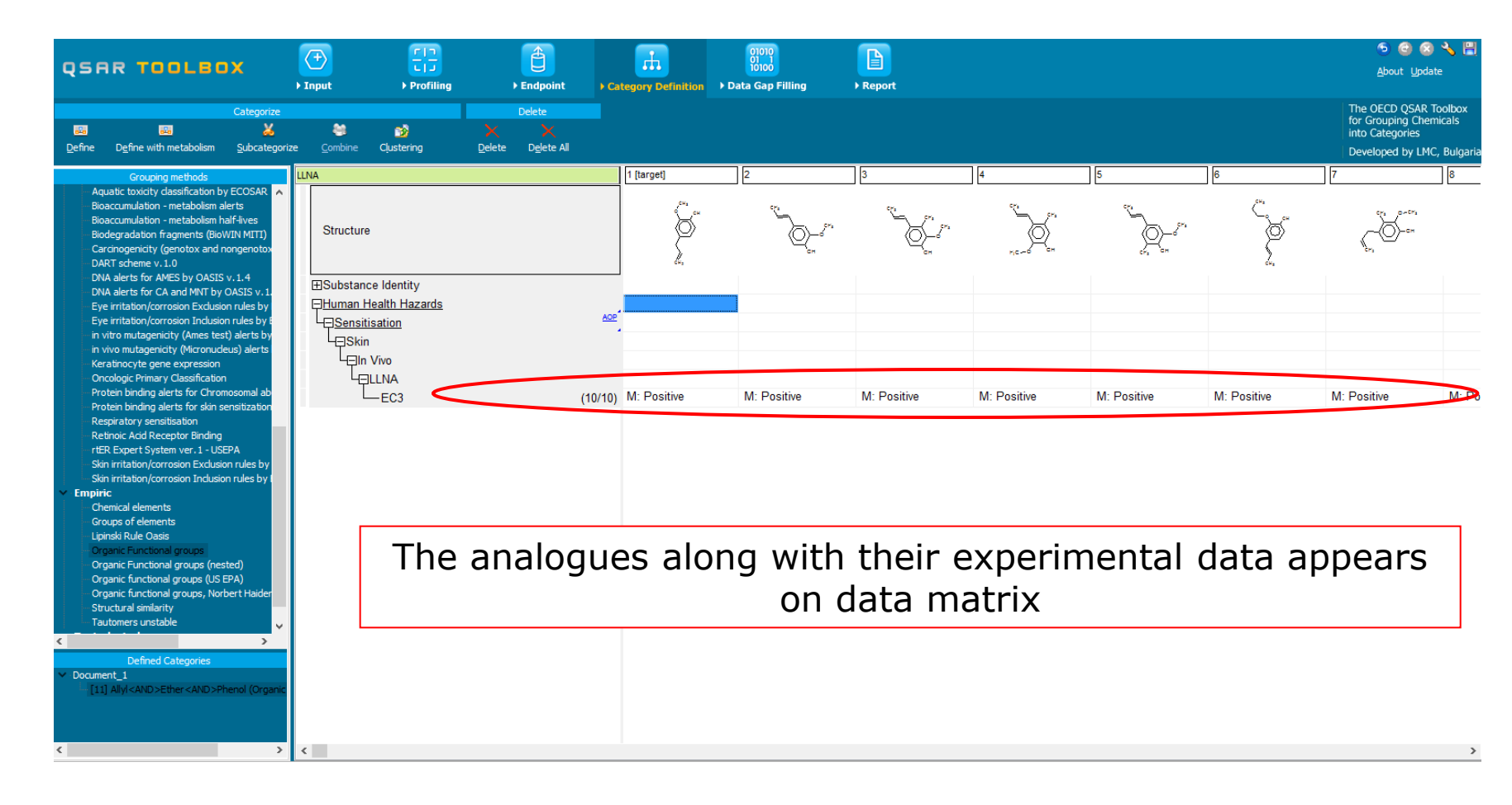

### **Outlook**

- Background
- Objectives
- The exercise
- Workflow
  - Input
  - Profiling
  - Endpoint
  - Categorization
  - Data gap filling without taken into account metabolism

### Data Gap Filling Overview

- "Data Gap Filling" module gives access to three different data gap filling tools:
  - Read-across
  - Trend analysis
  - Q)SAR models
- Depending on the situation, the most relevant data gap mechanism should be chosen, taking into account the following considerations:
  - Read-across is the appropriate data-gap filling method for "qualitative" endpoints like skin sensitisation or mutagenicity for which a limited number of results are possible (e.g. positive, negative, equivocal).
     Furthermore read-across is recommended for "quantitative endpoints" (e.g., 96h-LC50 for fish) if only a low number of analogues with experimental results are identified.
  - Trend analysis is the appropriate data-gap filling method for "quantitative endpoints" (e.g., 96h-LC50 for fish) if a high number of analogues with experimental results are identified.
  - "(Q)SAR models" can be used to fill a data gap if no adequate analogues are found for a target chemical.
- In this example, we use read-across.

# **Data gap filling** Apply Read-across

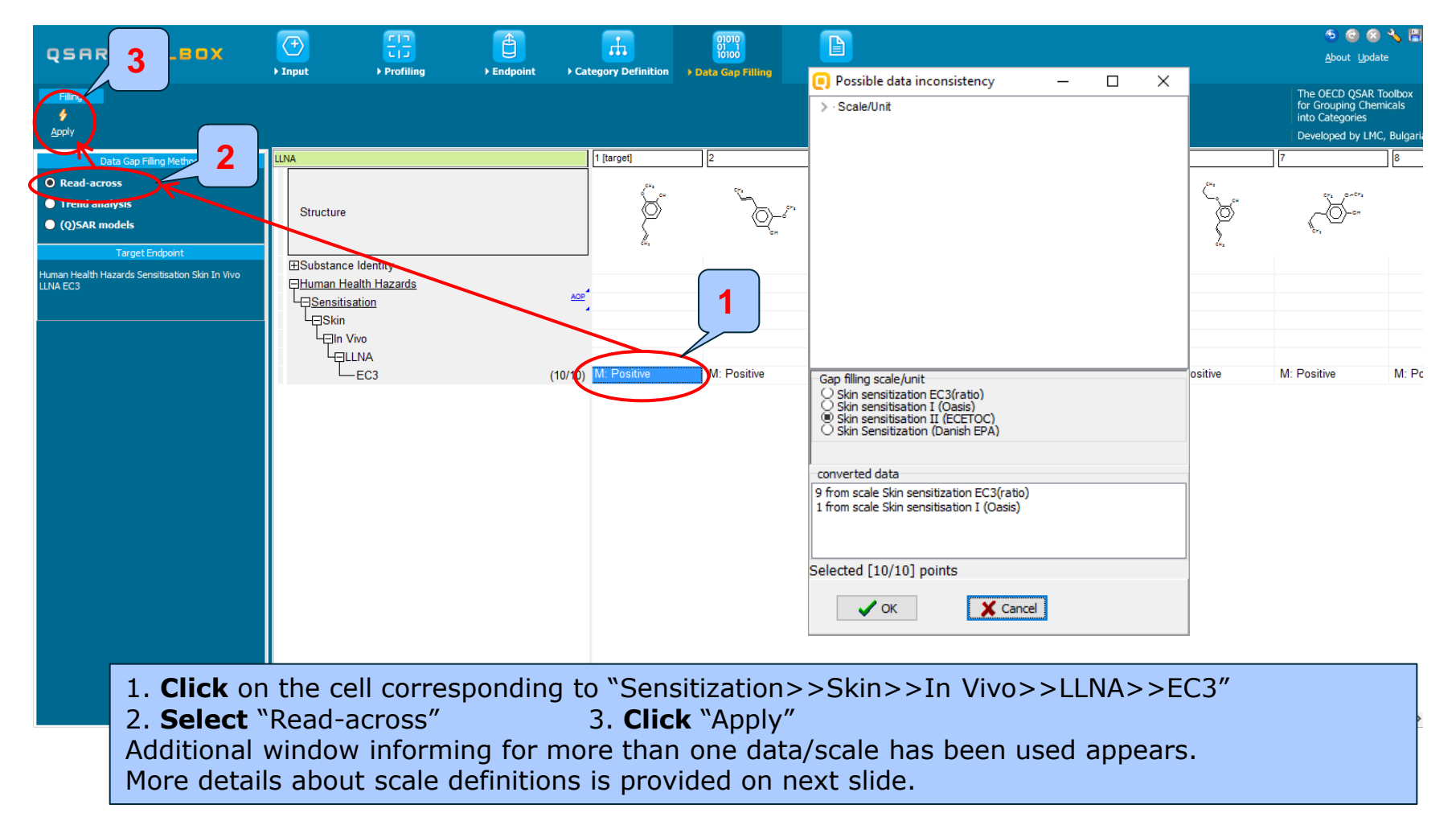

#### **Data gap filling** Scale definition

- Skin sensitisation is a "qualitative" endpoint for which the results are presented with categorical data (for example: positive; negative; weak sensitizer; strong sensitizer ,etc).
- Skin sensitisation potential of the chemicals came from different authors coded with different names (for example: data from John Moores University of Liverpool are: *Strongly sensitizing, Moderately sensitizing etc.*; data from European centre for Ecotoxicology and Toxicology of chemicals are: *Positive, Negative, and Equivocal*).
- The main purpose of the scales is to unify all data available in the Toolbox databases for a certain endpoint.
- The default scale for Skin Sensitisation is "Skin Sensitisation ECETOC". It converts all skin data into: Positive, Negative, and Equivocal.

### **Data gap filling** Scale definition

Back to our example

| Possible data inconsistency                                                                                               | _                       | × |
|----------------------------------------------------------------------------------------------------|-------------------------|---|
| ✓ Scale/Unit<br>✓ Skin sensitization EC3(ratio)<br>✓ Skin sensitisation I (Oasis) (1                                      | (9 points)<br>I points) |   |
|                                                                                                    |                         |   |
|                                                                                                    |                         |   |
| Gap filling scale/unit                                                                                                    |                         |   |
| Skin sensitization EC3(ratio) Skin sensitisation I (Oasis) Skin sensitisation II (ECETOC) Skin Sensitization (Danish EPA) | >                       |   |
| converted data                                                                                                    |                         |   |
| 9 from scale Skin sensitization EC3(ratio,<br>1 from scale Skin sensitisation I (Oasis)                                   | )                       |   |
| Selected [10/10] 7 1                                                                                                    |                         |   |
| V OK X Cano                                                                                                    | el                      |   |

# Verify that the default scale "Skin sensitisation II (ECETOC)" is selected 1. **Click** "OK"

### Data gap filling Read-across

- The resulting plot place the experimental results of all analogues (Y axis) according to a descriptor (X axis) which by default is log Kow (see next screen shot).
- The **RED** dot represents predicted results for the target chemical.
- The **BROWN** dots represent the experimental results available for the analogues that are used for the read-across.
- The **BLUE** dot represent the experimental results available for the analogues but not used for read-across.

### Data gap filling Read-across

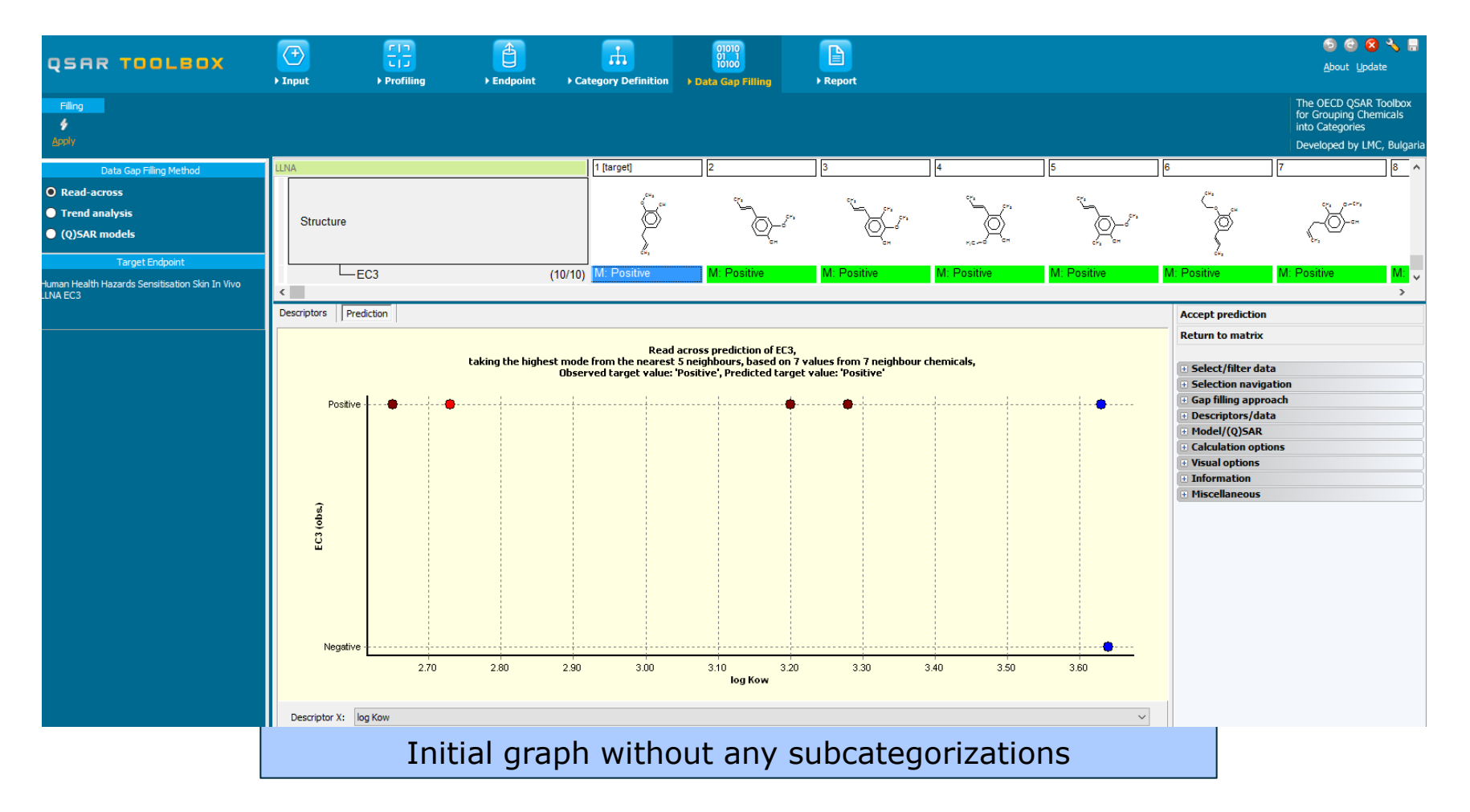

### **Data Gap Filling** Subcategorizations

In this example, the following subcategorizations are applied in order to eliminate dissimilar analogues (see slide 44):

- Organic functional group (US-EPA) phase I is repeated in order to eliminate multifunctional analogues (subcategorization 1)
- Protein binding alerts for skin sensitization by OASIS v1.4 (subcategorization 2)

See next screen shots.

#### **Data gap filling**

#### Subcategorization 1: Organic functional groups (US EPA)

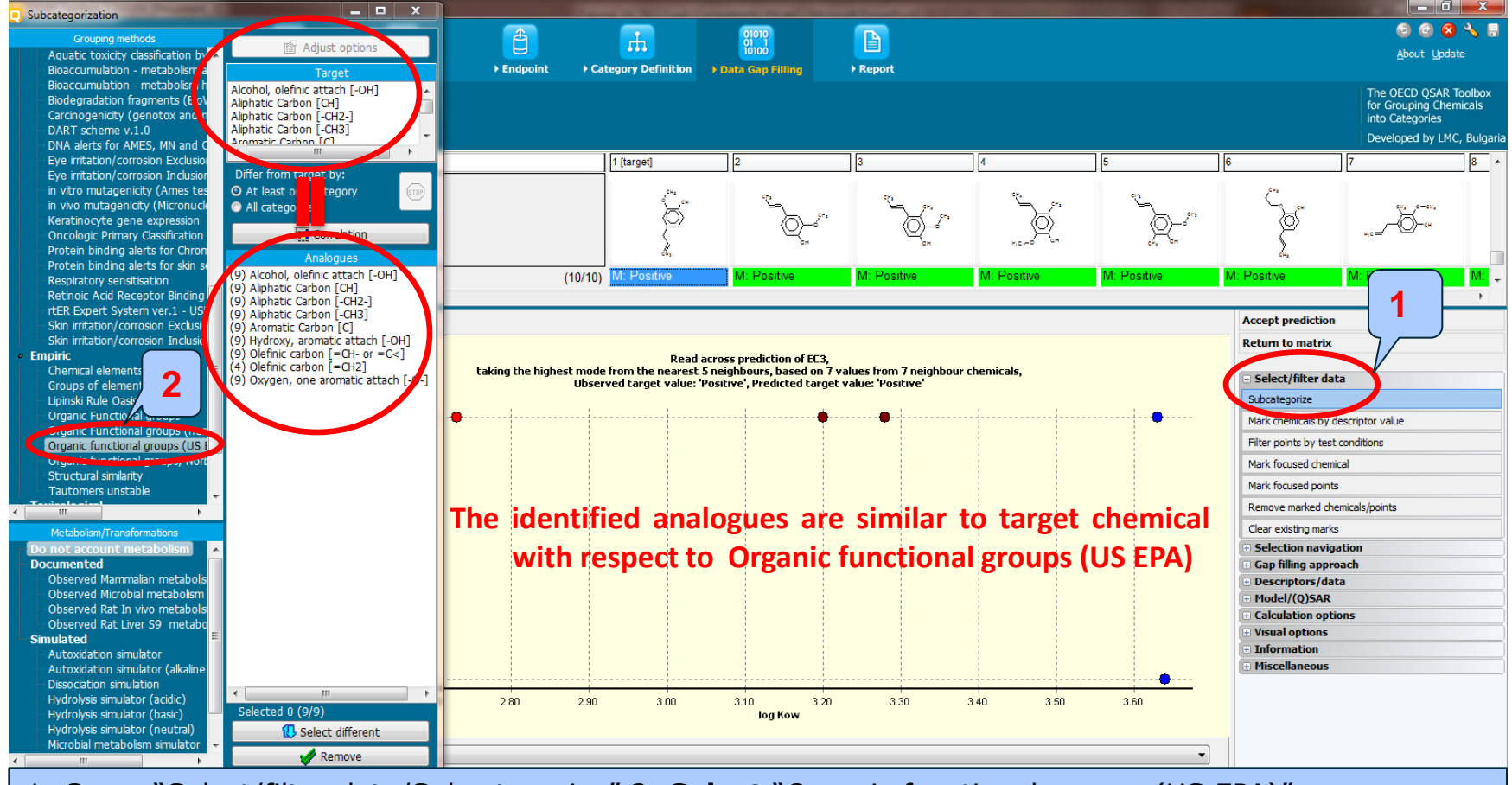

1. Open "Select/filter data/Subcategorize" 2. Select "Organic functional groups (US EPA)"

### **Data gap filling**

#### Subcategorization 2: Protein binding alerts for skin sensitization by OASIS v.1.4

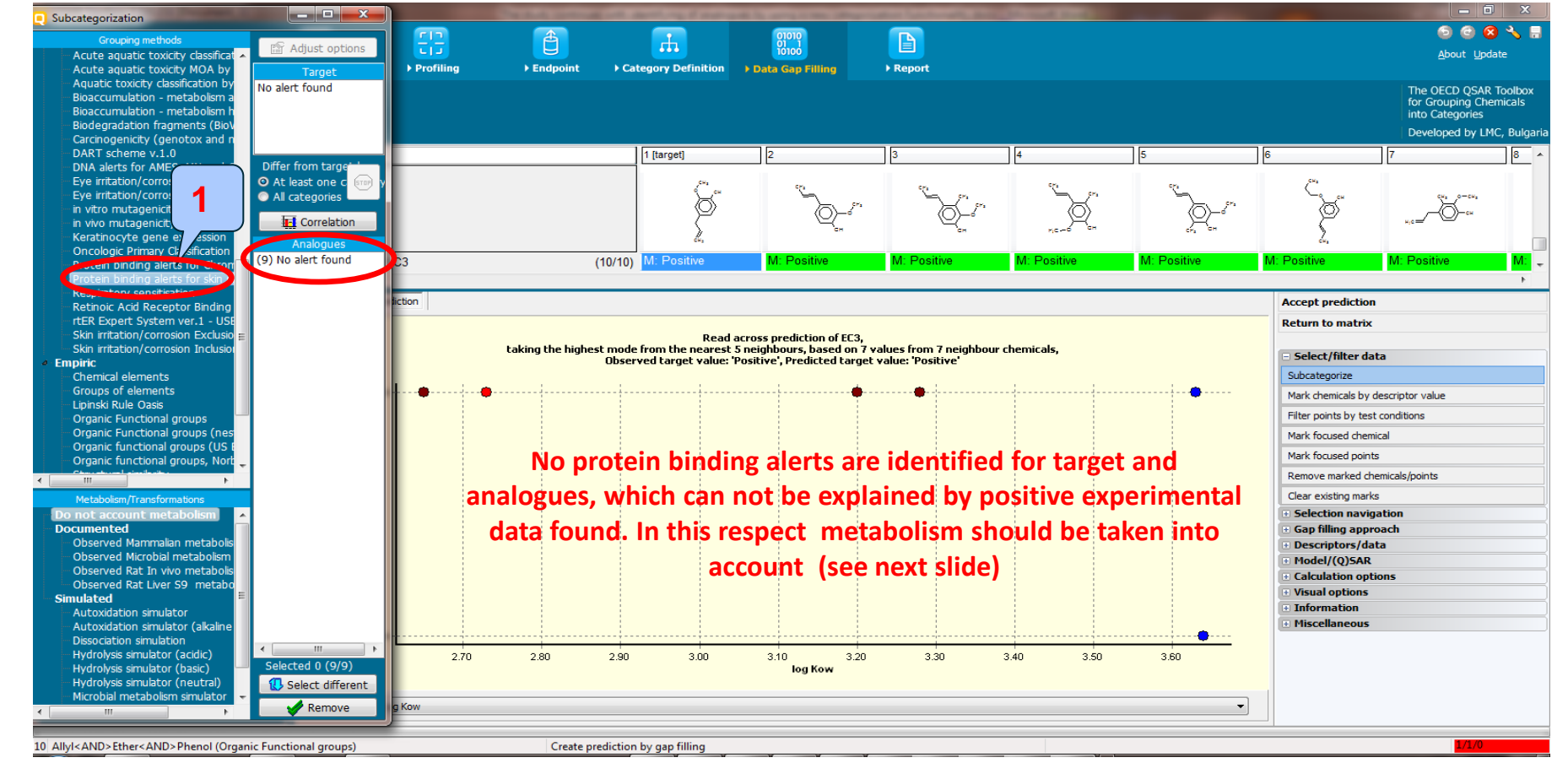

#### 1. Select "Protein binding alerts for skin sensitization by OASIS v1.4"

### **Data gap filling**

#### Subcategorization when metabolism is taken into account

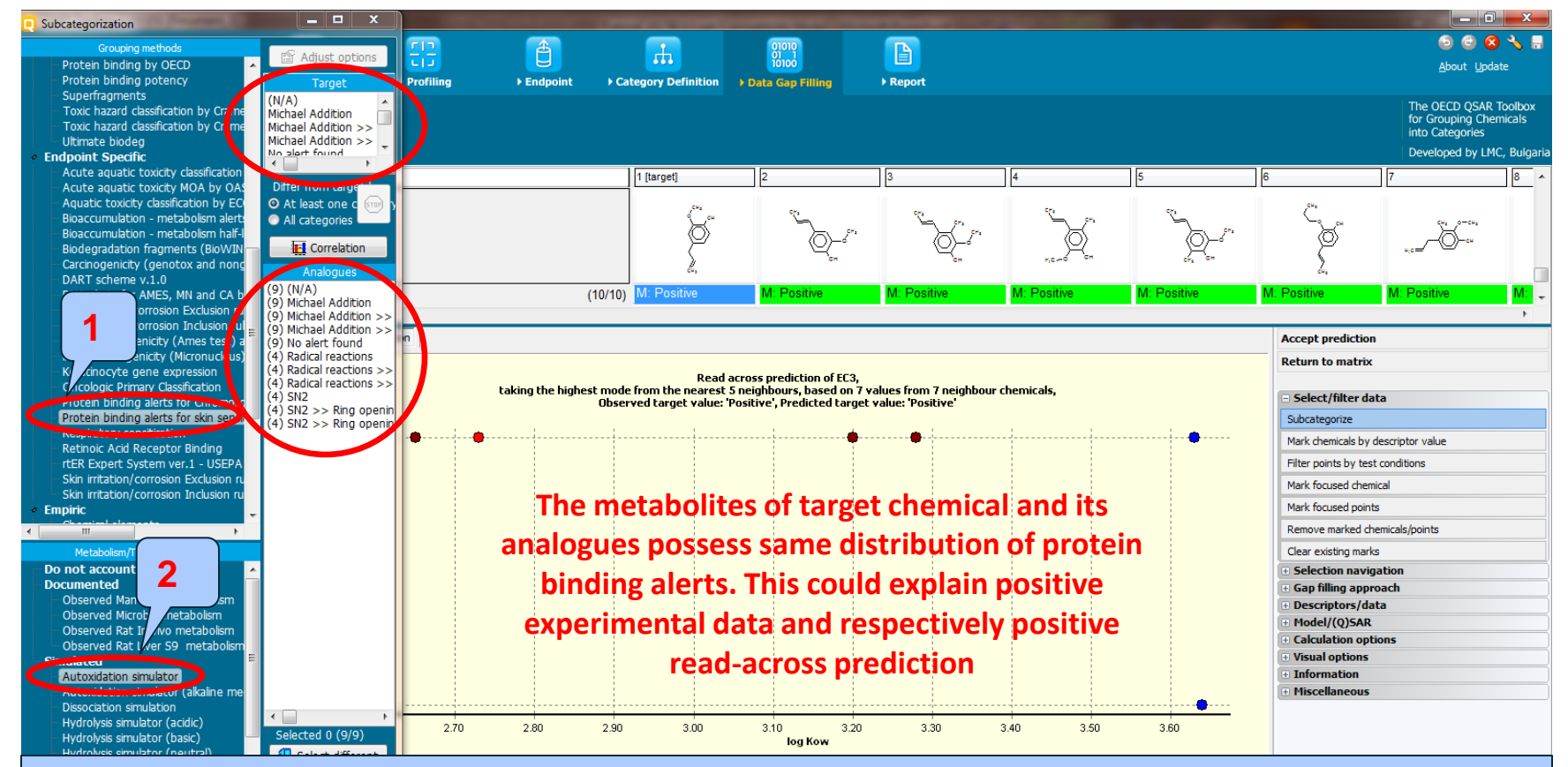

Now subcategorization will be applied accounting for autoxidation simulation in combination with "Protein binding alerts" on the target and its analogues. Follow the steps:

- 1. The "Protein binding alerts for skin sensitization by OASIS v1.4" has been already selected;
- 2. Click over "Autoxidation simulator"

OLED QOAK TOODOX TOF GEOUPING CHEMICAIS INTO CALE

### **Data gap filling** Interpreting Read-across

- In this example the target and all analogues have no protein binding alerts.
- All analogues along with the target possess same distribution of positive protein binding alerts when autoxidation is taken into account.
- The latter could explain the positive experimental data of the target compound.
- Once ready go back to data matrix, when click on "Return to matrix" button (see next slide).

#### **Data gap filling** Return to data matrix

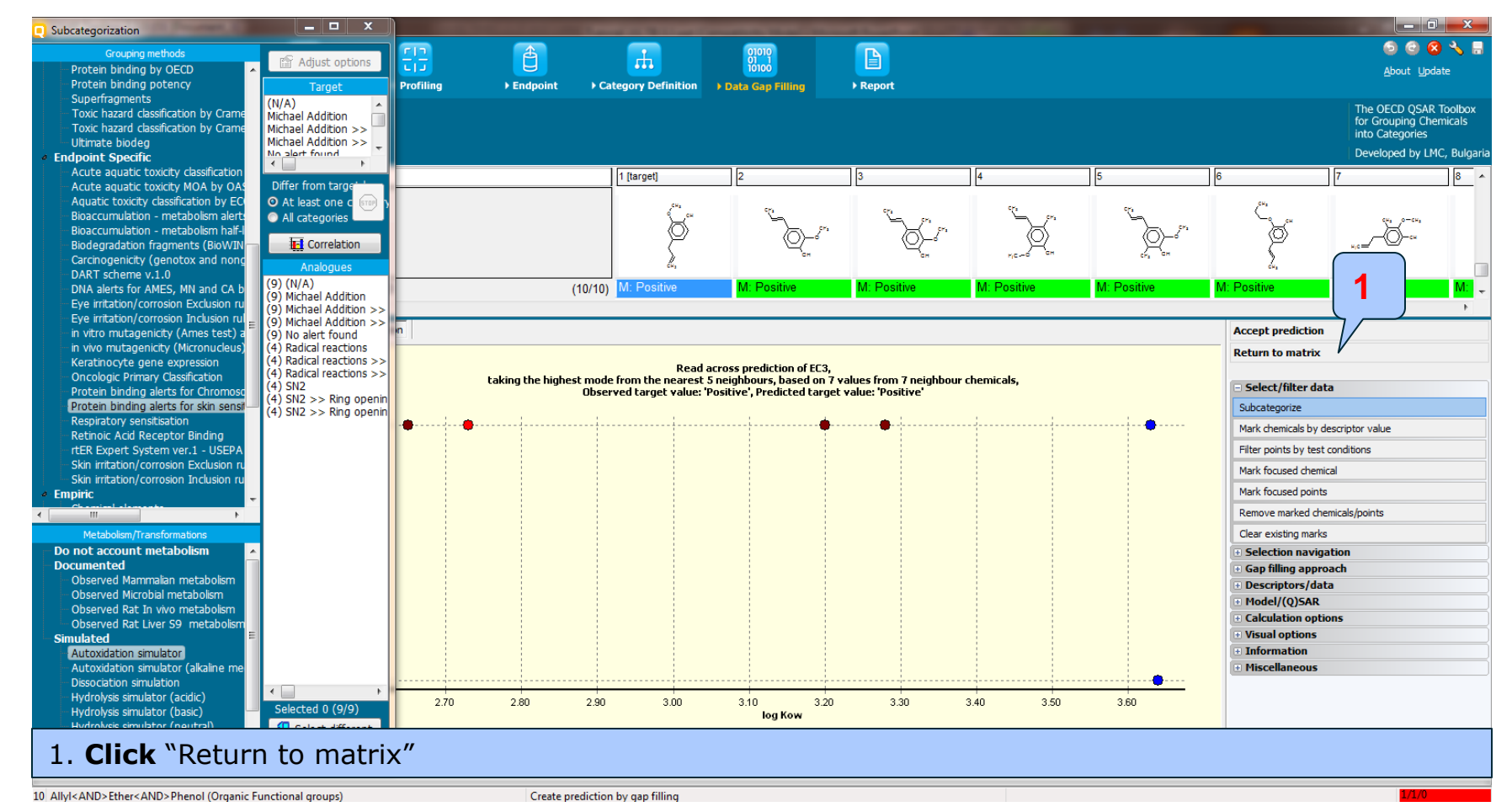

### **Data gap filling** Next actions

- The study continues with second data gap filling where a category of analogues is defined by using new categorization functionality allowing to define category accounting for (a)biotic activation of the target.
- Before proceeding with Data gap filling the following two items will be illustrated intended to explain and support the analysis. Following the steps is not necessary.
  - Multiplication of the target chemical
  - Profiling the parent and metabolites based on (a)biotic activation

### **Outlook**

- Background
- Objectives
- The exercise
- Workflow
  - Input
  - Profiling
  - Endpoint
  - Categorization
  - Data gap filling without taken into account metabolism
  - Multiplication of the target chemical

#### **Multiplication of the target chemical**

- Multiplication of the target chemical could be accomplished by two ways:
  - In the **Input** section outside data gap filling module (scenario 1)
     slide 66
  - In the **Profiling** section (scenario 2) slide 69
- Both scenarios will be demonstrated on next few slides

### **Outlook**

- Background
- Objectives
- The exercise
- Workflow
  - Input
  - Profiling
  - Endpoint
  - Categorization
  - Data gap filling without taken into account metabolism
  - Multiplication of the target chemical
    - In the Input section (scenario 1)

# Multiplication of target chemical in the Input section (scenario 1)

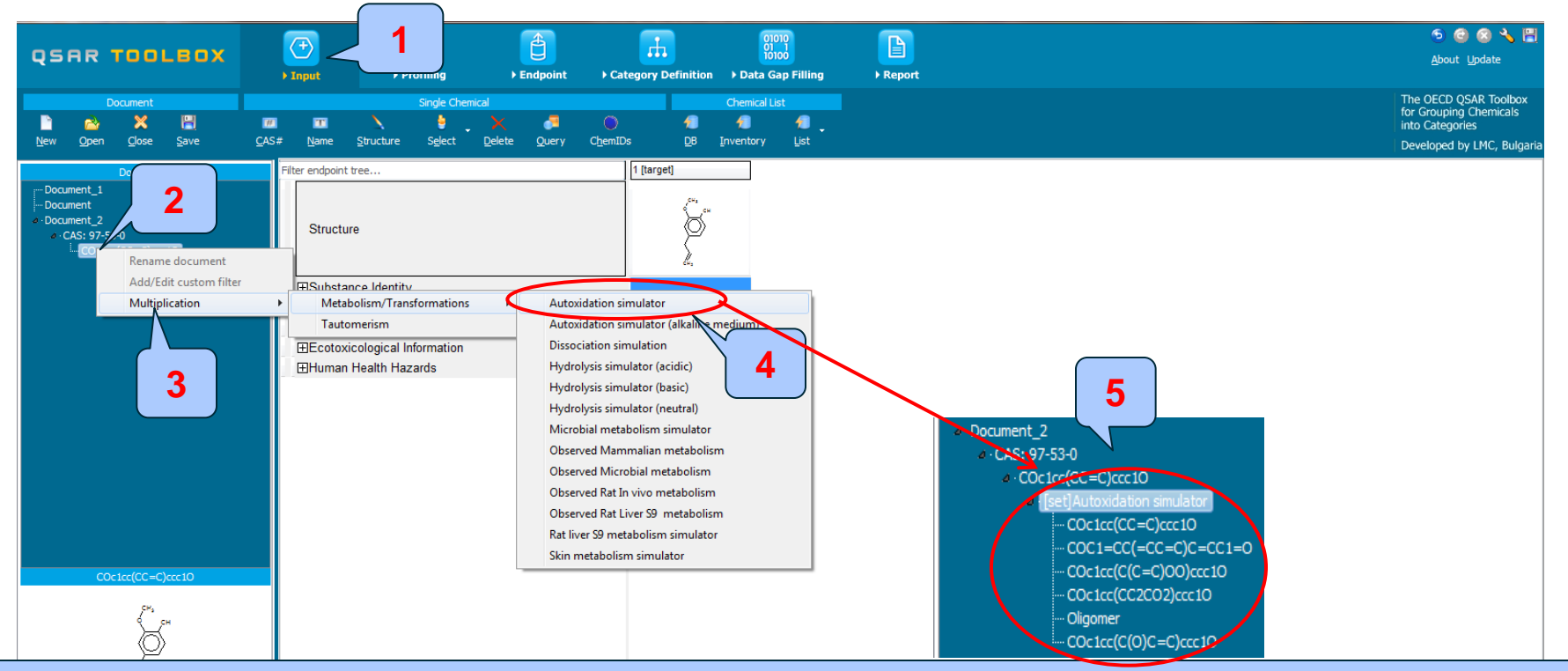

- 1. Go to "Input"
- 2. Click over the SMILES of the target chemical and perform right click on it, then
- 3. Select "Multiplication-Metabolism/Transformations"
- 4. Select "Autoxidation simulator"
- 5. Generated metabolites appeared in a tree-like form. They could be visualized in two modes. See next slide

# Multiplication of target chemical in the Input section (scenario 1)

Visualization the set of parent and metabolites

- Two component modes are implemented:
  - Set Mode all metabolites are analysed as a package
  - Individual Component Mode each metabolite is analysed individually

(graphical illustration of both modes is provided next screenshot)

# Multiplication of target chemical in the Input section (scenario 1)

#### Visualization the set of parent and metabolites

• All Component Mode – all metabolites are analyzed as a package

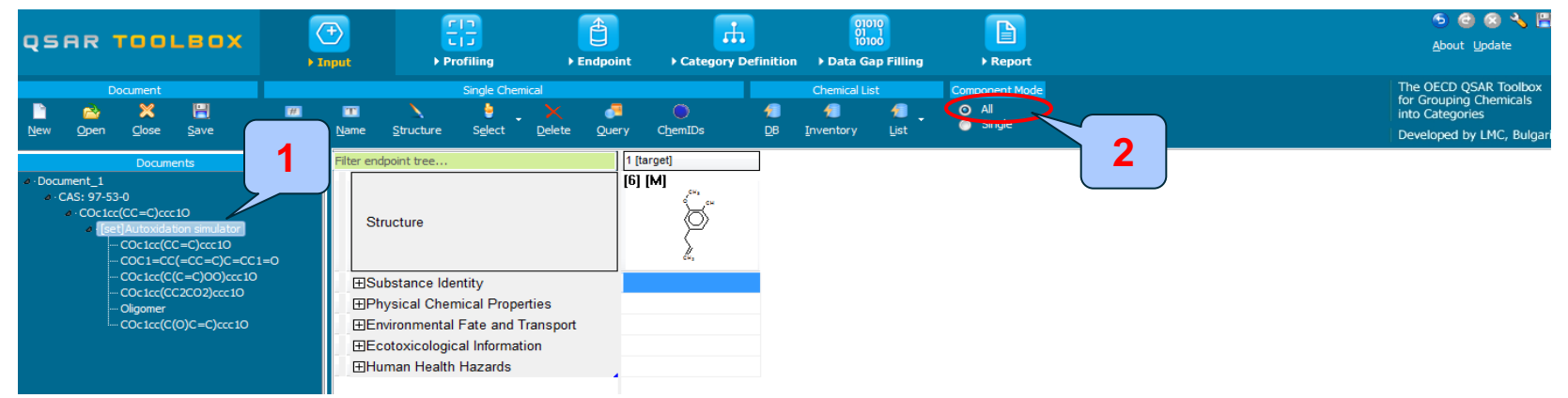

Single Mode – each metabolite is analyzed individually

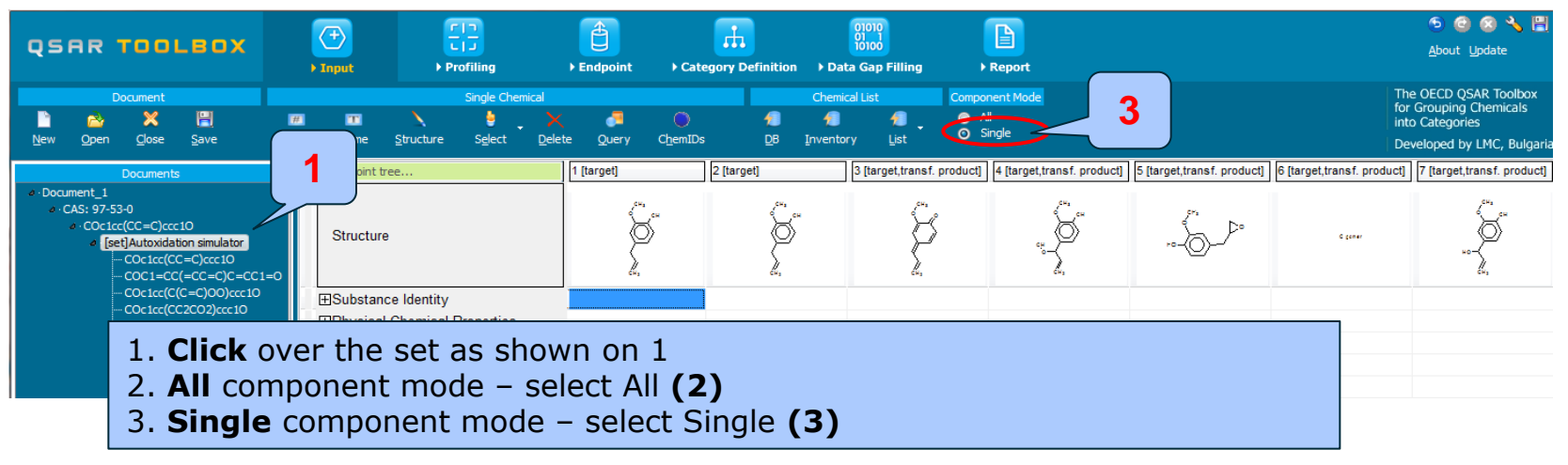

#### **Protein binding result for parent and metabolites multiplied in the Input section**

#### Autoxidation simulator

The profiling result indicates no protein binding alerts for target chemical. However, three of simulated AO metabolites exhibit interaction with proteins via three different protein binding mechanisms (Michael Addition, Radical reactions, and SN2).

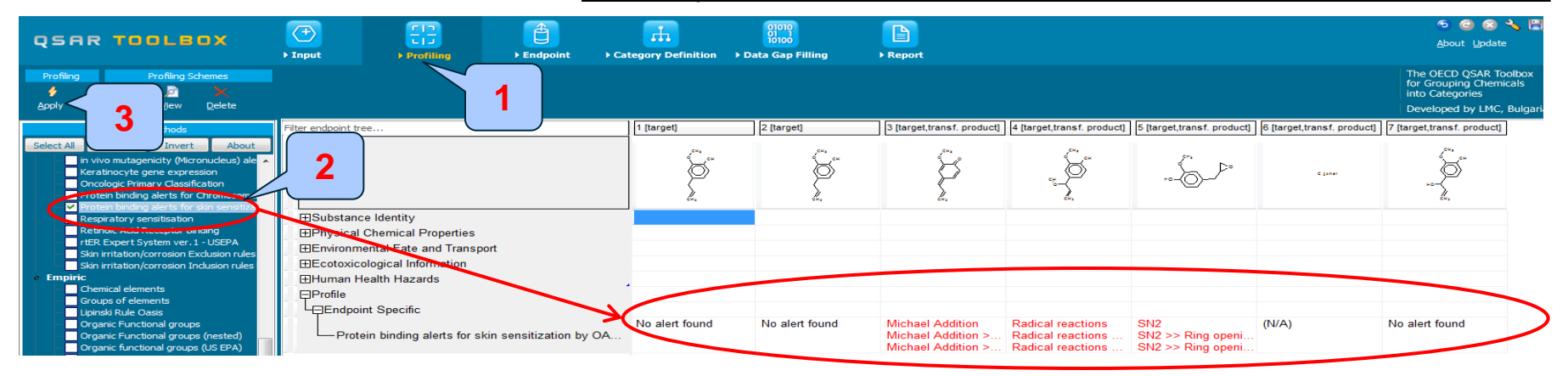

Once the chemical is multiplied in the Input section and metabolites are visualized (distributed on data matrix) via "Single mode" 1. **Go** to "Profiling"; 2. **Check** "Protein binding alerts for skin sensitization by OASIS v1.4"; 3. **Click** "Apply"

### **Outlook**

- Background
- Objectives
- The exercise
- Workflow
  - Input
  - Profiling
  - Endpoint
  - Categorization
  - Data gap filling without taken into account metabolism
  - Multiplication of the target chemical
    - In the Input section (scenario 1)
    - In the Profiling section (scenario 2)

#### Multiplication of target chemical in the Profiling section (scenario 2)

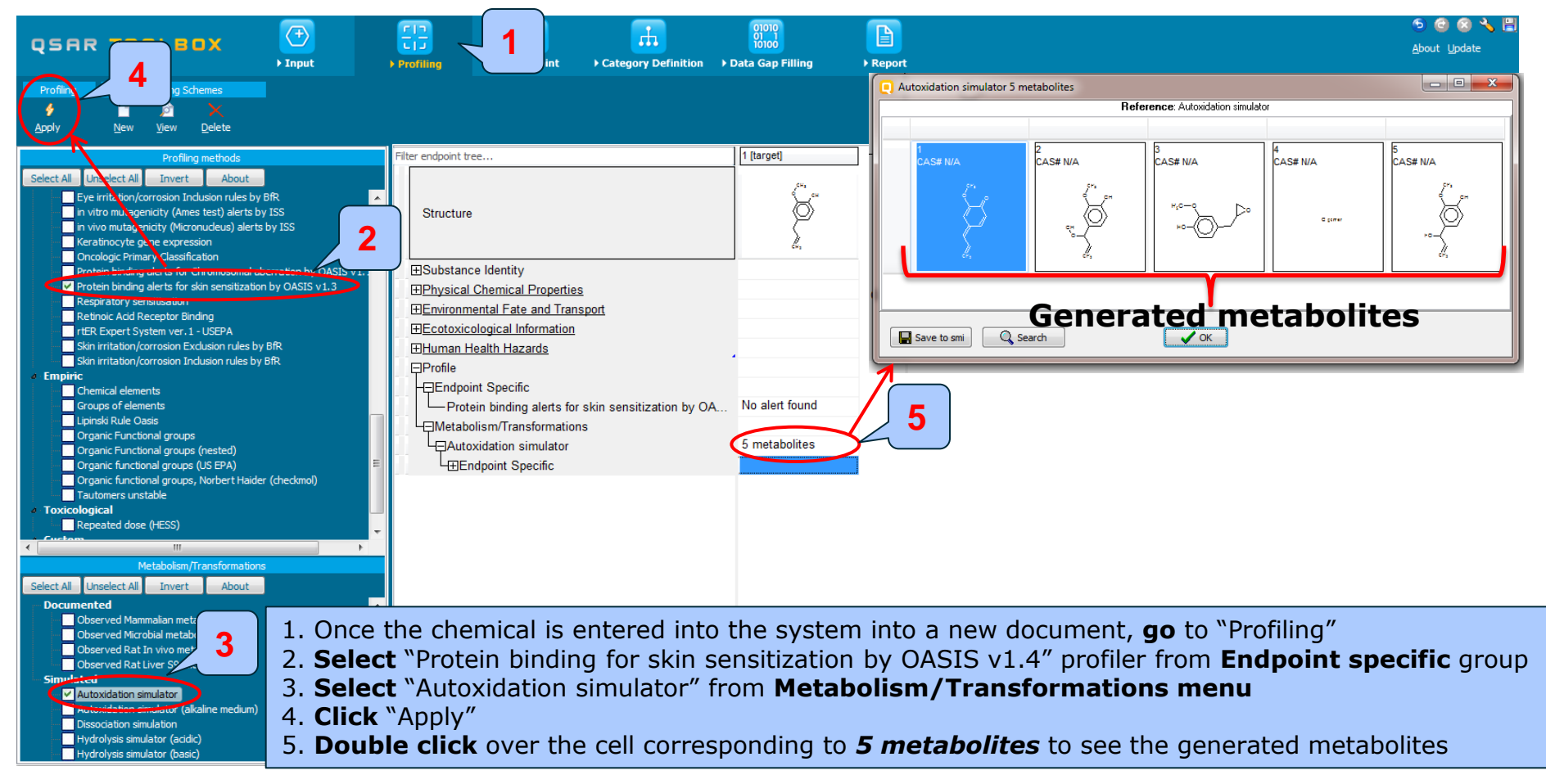
#### Protein binding result for parent and metabolites multiplied in the Profiling section

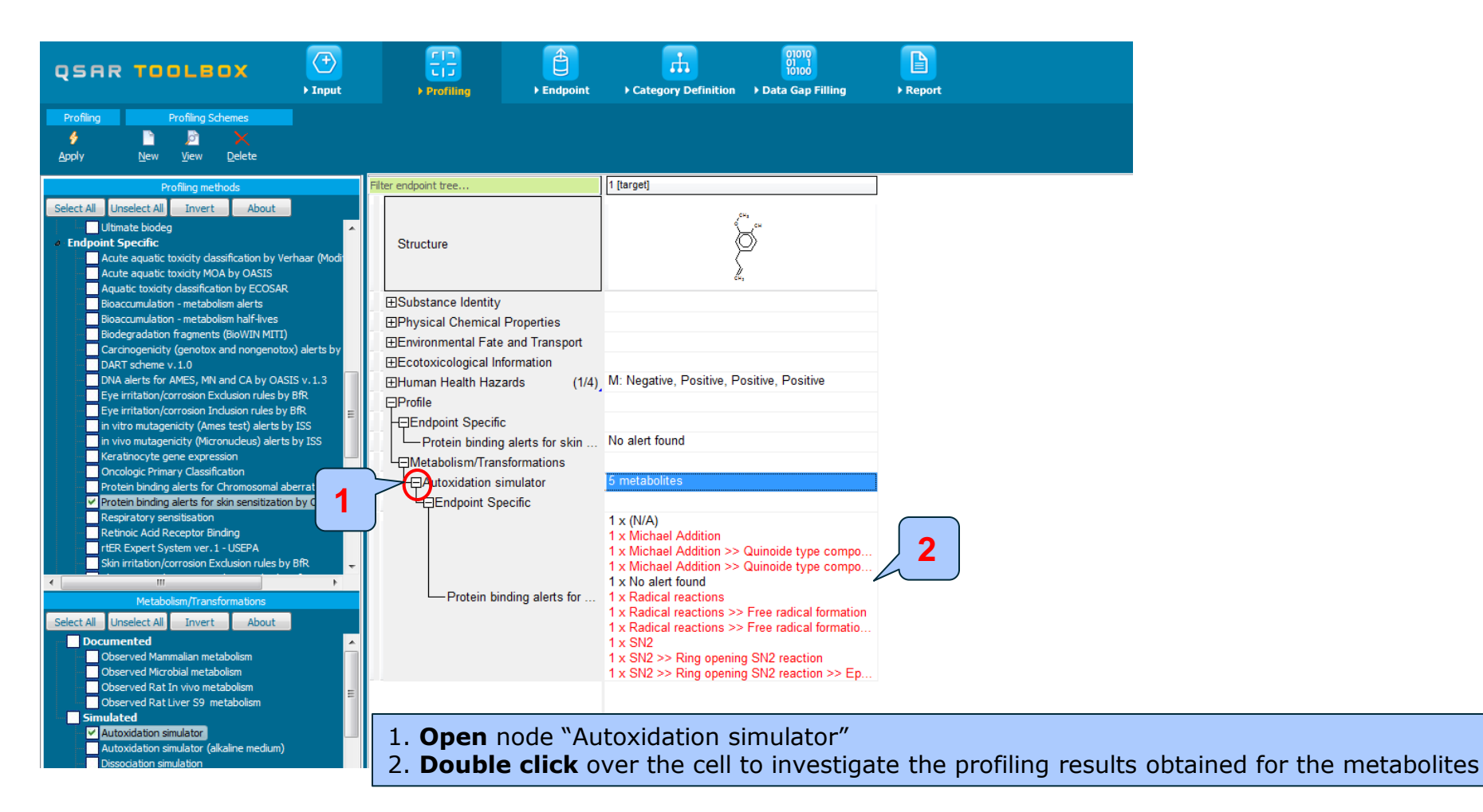

#### Recap

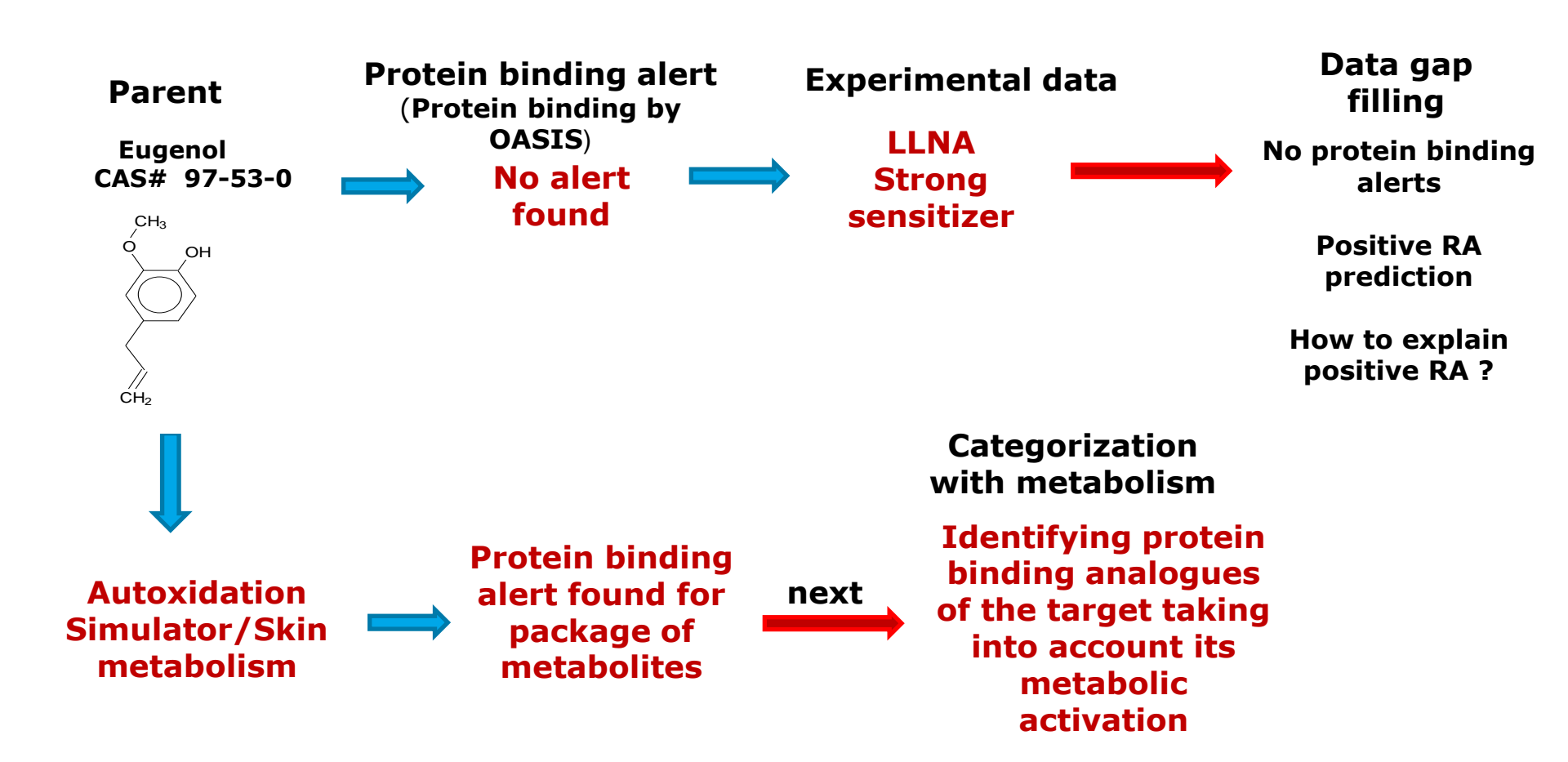

# **Outlook**

- Background
- Objectives
- The exercise
- Workflow
  - Input
  - Profiling
  - Endpoint
  - Categorization
  - Data gap filling without taken into account metabolism
  - Multiplication of the target chemical
  - Categorization applying metabolism

The advantages of the new functionality are:

- Application of metabolism for analogues identification during process of categorization. Metabolism could be used for primary categorization.
- Possibility to expand the chemical domain of the category and to identify analogues based on metabolism approach.
- Before proceeding with categorization accounting for (a)biotic activation of the target input the target in a new document (see next slide).

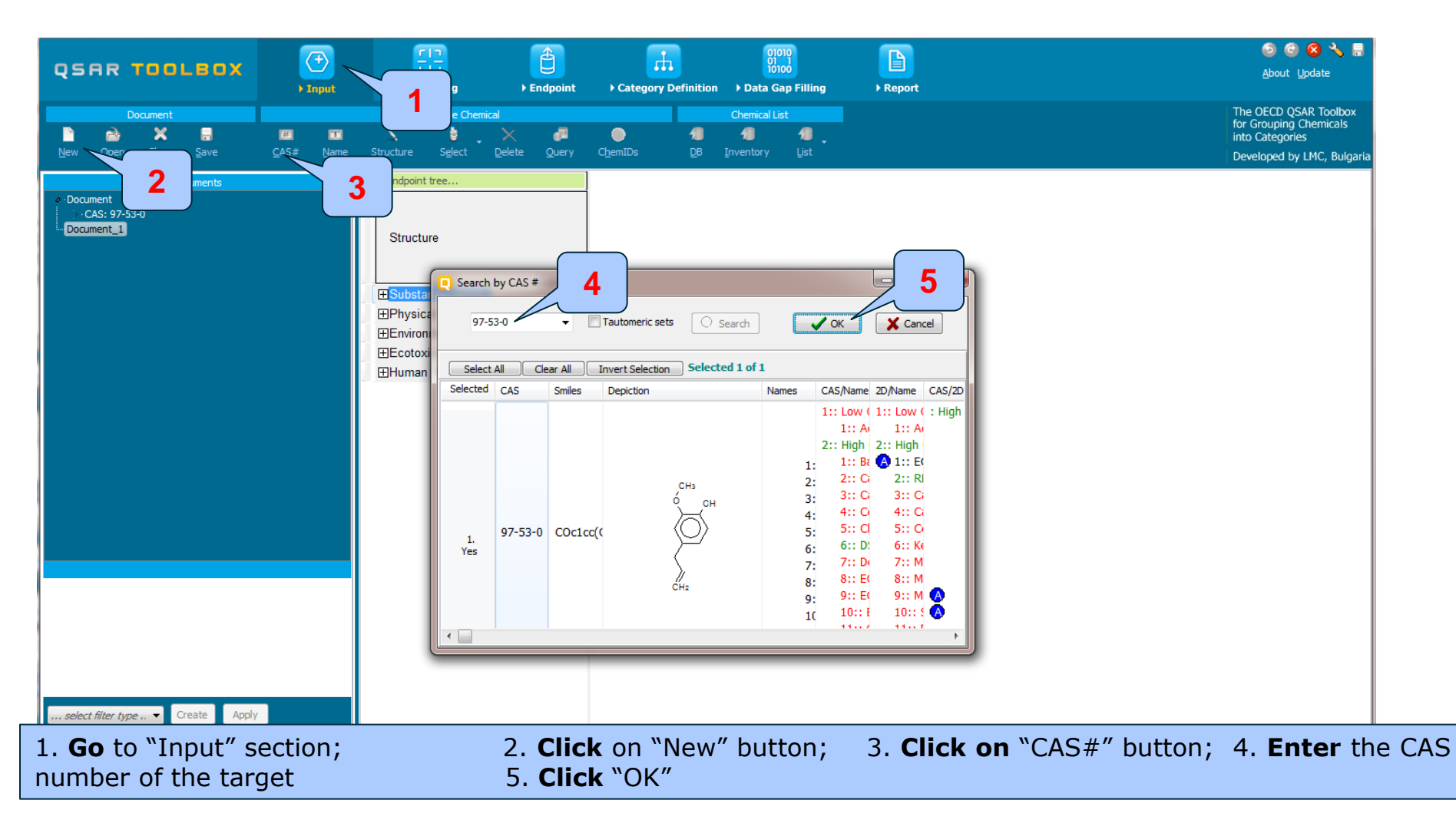

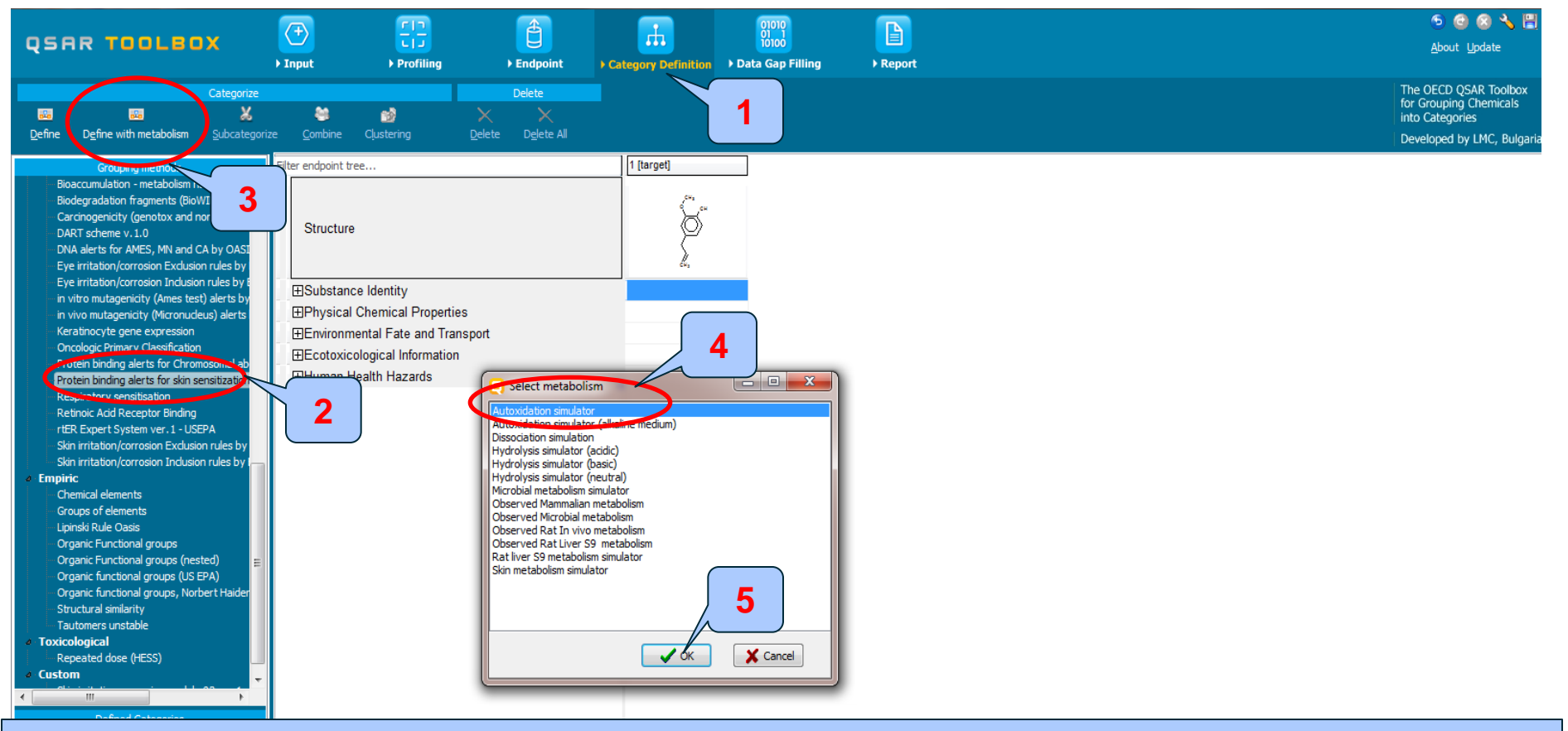

Go to "Category Definition" section; 2. Click on "Protein binding alerts for skin sensitization by OASIS v1.4";
 Click on "Define with metabolism" button; 4. Select "Autoxidation simulator" 5. Click "OK" (additional window appears, see next slide)

**Note:** In some cases this process may take longer time, due to not indexed results for the rest of the simulators.

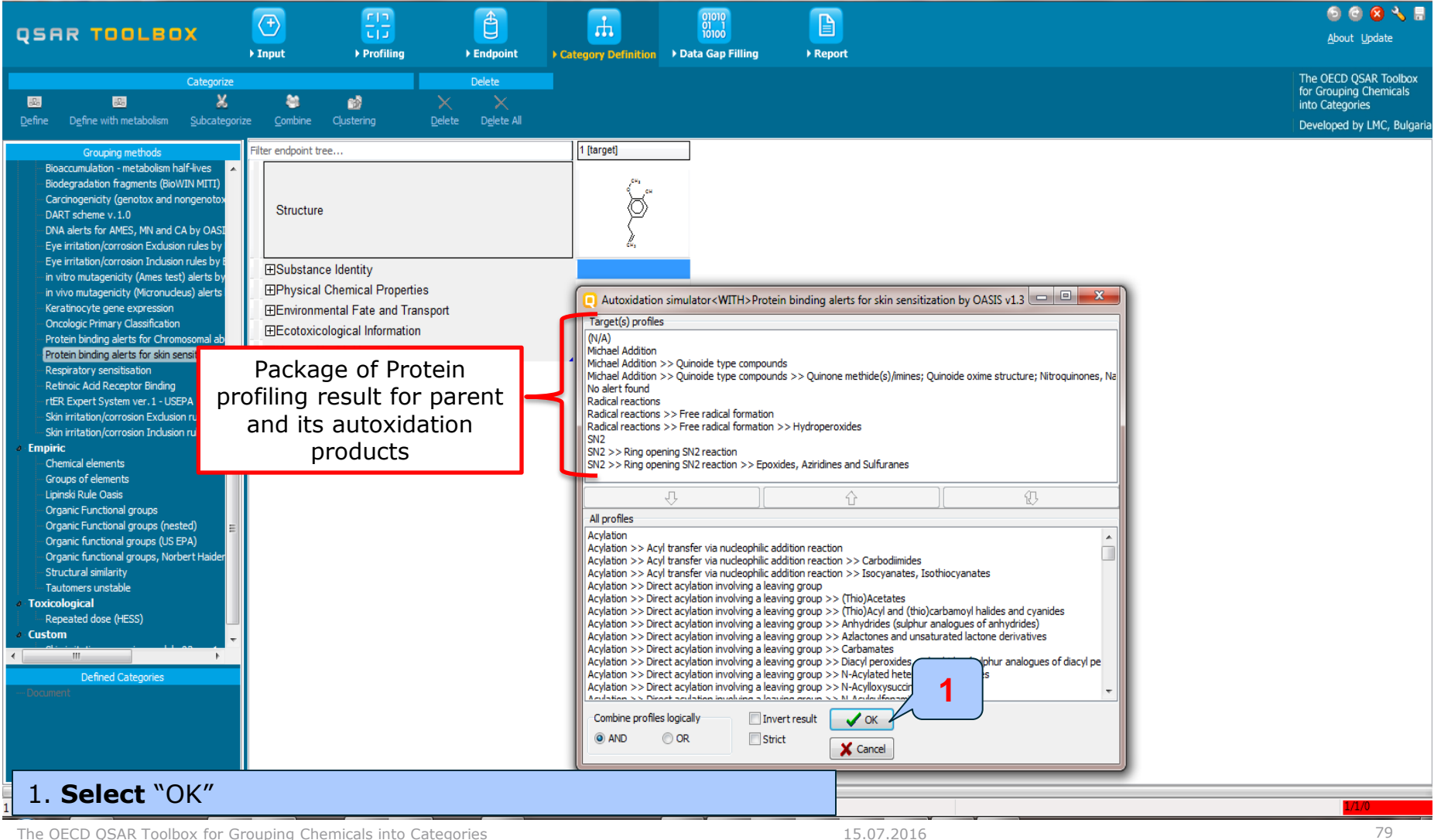

The OECD QSAR Toolbox for Grouping Chemicals into Categories

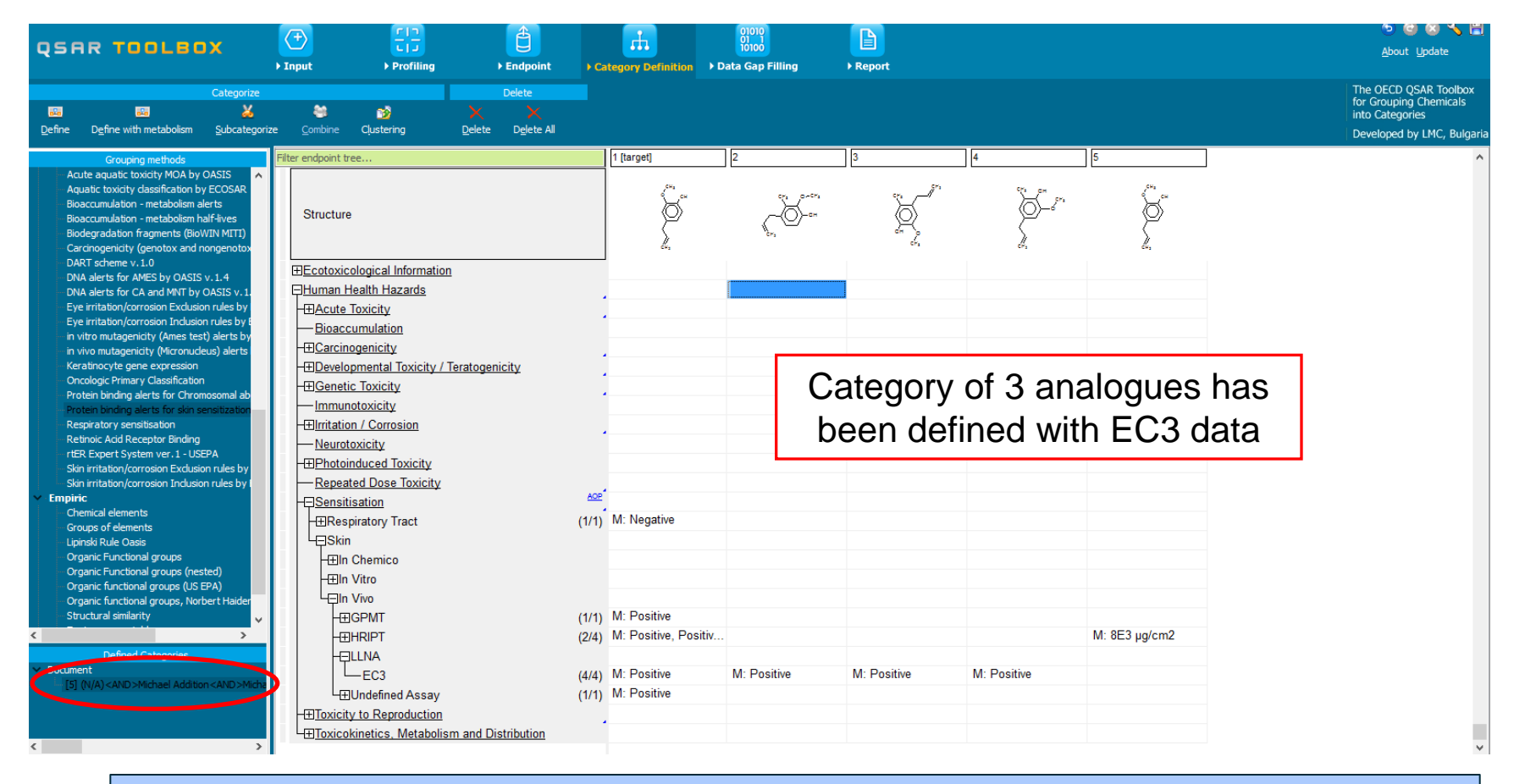

The forthcoming two slides illustrates how consistent is the identified category with respect to protein binding alerts when metabolism is taken into account

### **Categorization applying metabolism** Profiling results for parent and metabolites

|                                             | ⑦ (1)             |                                                    | <b>A</b>            |       |                  |              | 1010                                                                                                    |                                        |                                                                                                    |                                        | 🕤 🙆 😣                                | 5 🙆 🗞 🗒    |  |
|---------------------------------------------|-------------------|----------------------------------------------------|---------------------|-------|------------------|--------------|----------------------------------------------------------------------------------------------------|----------------------------------------|----------------------------------------------------------------------------------------------------|----------------------------------------|--------------------------------------|------------|--|
| QSAR TOOLBOX                                |                   |                                                    |                     |       | ŭ                | 0100         |                                                                                                    |                                        |                                                                                                    | <u>A</u> bout <u>U</u> pdat            | te                                   |            |  |
|                                             | ▶ Input           | Profiling                                          | ▶ Endpoint          | ▶ Ca  | tegory Definitio | n ▶Data (    | Gap Filling                                                                                                    | Report                                 |                                                                                                    |                                        |                                      |            |  |
| Profiling Profiling Schemes                 |                   |                                                    |                     |       |                  |              |                                                                                                    |                                        |                                                                                                    |                                        | The OECD QSAR T                      | oolbox     |  |
|                                             |                   |                                                    |                     |       |                  |              |                                                                                                    |                                        |                                                                                                    |                                        | for Grouping Chen<br>into Categories | nicals     |  |
| Apply New View Delete                       |                   |                                                    |                     |       |                  |              |                                                                                                    |                                        |                                                                                                    |                                        | Developed by LMC                     | Bulgaria   |  |
|                                             |                   |                                                    |                     |       |                  |              |                                                                                                    | 1.                                     | 1.                                                                                                    | ] [ ]                                  | Developed by Enc                     | ., bulyana |  |
| Profiling methods                           | Filter endpoint t | tree                                               |                     |       | 1 [target]       | 2            |                                                                                                    | 3                                      | 4                                                                                                    | 5                                      |                                      | ^          |  |
| Select All Unselect All Invert              |                   |                                                    |                     |       | , CH1            |              |                                                                                                    | 571                                    | <b>1</b>                                                                                                    | ,0Ha                                   |                                      |            |  |
| DART scheme v. 1.0                          |                   |                                                    |                     |       |                  |              | 675 Or 675                                                                                                    | <u>م</u> ر ال                          | in the second second second second second second second second second second second second second second second | <u> </u>                               |                                      |            |  |
| DNA alerts for AMES by OASIS v.1.4          | Structure         |                                                    |                     |       | l Ø              |              | {0}-⊶                                                                                                    | $\langle O \rangle$                    | 9-                                                                                                    | $\otimes$                              |                                      |            |  |
| DNA alerts for CA and MNT by OASIS          |                   |                                                    |                     |       |                  |              | 1. Con 1. Con 1. |                                        | 5                                                                                                    | ζ                                      |                                      |            |  |
| Eye irritation/corrosion Exclusion rules    |                   |                                                    |                     |       | <i>č</i> +,      |              |                                                                                                    | cira                                   | dr,                                                                                                    | ćH,                                    |                                      |            |  |
| Eye irritation/corrosion inclusion rules i  |                   | n Vitro                                            |                     |       |                  |              |                                                                                                    |                                        |                                                                                                    |                                        |                                      |            |  |
| in vivo mutagenicity (Micronucleus) ale     |                   | n Vino                                             |                     |       |                  |              |                                                                                                    |                                        |                                                                                                    |                                        |                                      |            |  |
| Keratinocyte gene expression                |                   |                                                    |                     |       | M. Dealthin      |              |                                                                                                    |                                        |                                                                                                    |                                        |                                      |            |  |
| Oncologic Primary Classification            | H⊞GPMT (1/1       |                                                    |                     | (1/1) | IVI. Positive    |              |                                                                                                    |                                        |                                                                                                    |                                        |                                      |            |  |
| Protein binding alerts for Chromosomal      | -9                | -⊞HRIPT (2/                                        |                     |       | M: Positive, P   | ositiv       |                                                                                                    |                                        |                                                                                                    | M: 8E3 µg/cm2                          |                                      |            |  |
| Protein binding alerts for skin sensitizar  |                   | JLLNA                                              |                     |       |                  |              |                                                                                                    |                                        |                                                                                                    |                                        |                                      |            |  |
| Respiratory sensitisation                   |                   | L_EC3                                              |                     | (4/4) | M: Positive      | M:           | Positive                                                                                                    | M: Positive                            | M: Positive                                                                                                    |                                        |                                      |            |  |
| Retinoic Acid Receptor Binding              |                   | (1/                                                |                     | (1/1) | M: Positive      |              |                                                                                                    |                                        |                                                                                                    |                                        |                                      |            |  |
| Report System Ver. 1 - USEPA                | TTT               | ite to Decoduction                                 |                     | (")   |                  |              |                                                                                                    |                                        |                                                                                                    |                                        |                                      |            |  |
| Skin irritation/corrosion Inclusion rules   | T <u>HIOXICI</u>  | ity to Reproduction                                |                     |       |                  | Tho          | nrofiling                                                                                                    | , roculta ir                           | ndicator n                                                                                                    | o protoin l                            | hinding plarts for                   |            |  |
| <ul> <li>Empiric</li> </ul>                 |                   | okinetics, Metabolism a                            | nd Distribution     |       |                  | me           | proming                                                                                                    | j results li                           | iuicates ii                                                                                                    | o protein i                            | binding alerts for                   |            |  |
| Chemical elements                           | -++Bas            | sic Toxicokinetics                                 |                     |       |                  | targ         | et chem                                                                                                    | ical Ther                              | e are nrot                                                                                                    | ein hindin                             | a alerts identified                  |            |  |
| Groups of elements                          | Dermal Absorption |                                                    |                     |       | ung              | et enem      |                                                                                                    |                                        |                                                                                                    | g alerts lacitatie                     |                                      |            |  |
|                                             | ⊡Profile          |                                                    |                     |       | in th            | e autox      | idation pr                                                                                                    | oducts.                                |                                                                                                    |                                        |                                      |            |  |
| Organic Functional groups                   | HEIEndoo          | HEIFIndpoint Specific                              |                     |       |                  |              |                                                                                                    |                                        |                                                                                                    |                                        |                                      |            |  |
| Organic Functional groups (nested)          |                   | Protoin binding plots for skin consitization by OA |                     | 04    | No alert found   | No           | alert found                                                                                                    | No alert found                         | No alert found                                                                                                  | No alert found                         |                                      |            |  |
|                                             |                   | Letter offerer ferretions                          | an sensitization by | UA    |                  |              | dione round                                                                                                    | no alore loana                         |                                                                                                    |                                        |                                      |            |  |
| < >                                         |                   | bolism/transformations                             |                     |       | 5 motobolitor    | 5.           | notabolitos                                                                                                    | 5 motobolitos                          | 5 motobolitos                                                                                                   | 6 motobolitos                          |                                      |            |  |
| Metabolism/Transformations                  |                   |                                                    |                     |       | 5 metabolites    | 51           | netabolites                                                                                                    | 5 metabolites                          | 5 metabolites                                                                                                   | 5 metabolites                          |                                      |            |  |
| Select All Unselect All Invert              |                   | Indpoint Specific                                  |                     |       | 1 (51/4)         | 4.           | . (NI(A)                                                                                                    | 4 (NI/A)                               | 4 (NI/A)                                                                                                    | 4 (NI(A)                               |                                      |            |  |
| Documented                                  |                   |                                                    |                     |       | 1 x (IV/A)       | ddition 1    | (N/A)<br>(Michael Addition                                                                                                    | 1 x (IV/A)                             | 1 x (IV/A)                                                                                                    | 1 x (IV/A)<br>1 x Michael Addition     |                                      |            |  |
| Observed Mammalian metabolism               |                   |                                                    |                     |       | 1 x Michael A    | dditi 15     | Michael Addition                                                                                                    | 1 x Michael Addition                   | 1 x Michael Addition                                                                                            | 1 x Michael Addition                   |                                      |            |  |
| Observed Pat In vivo metabolism             |                   |                                                    |                     |       | 1 x Michael A    | dditi 1>     | Michael Additi                                                                                                    | 1 x Michael Additi                     | 1 x Michael Additi                                                                                              | 1 x Michael Additi                     |                                      |            |  |
| Observed Rat Liver S9 metabolism            |                   |                                                    |                     |       | 1 x No alert fo  | ound 1>      | No alert found                                                                                                    | 1 x No alert found                     | 1 x No alert found                                                                                              | 1 x No alert found                     |                                      |            |  |
| Simulated                                   |                   | Protein binding alerts for skin sensitization by   |                     |       | 1 x Radical re   | actions 1>   | Radical reactions                                                                                                    | 1 x Radical reactions                  | 1 x Radical reactions                                                                                           | a 1 x Radical reactions                |                                      |            |  |
| Autoxidation simulator                      |                   |                                                    |                     |       | 1 x Radical re   | actio 1>     | Radical reactio                                                                                                    | 1 x Radical reactio                    | 1 x Radical reactio                                                                                             | 1 x Radical reactio                    |                                      |            |  |
| Autoxidation simulator (alkaline mediun     |                   |                                                    |                     |       | 1 x Radical re   | actio 1>     | Radical reactio                                                                                                    | 1 x Radical reactio                    | 1 x Radical reactio                                                                                             | 1 x Radical reactio                    |                                      |            |  |
| <ul> <li>Dissociation simulation</li> </ul> |                   |                                                    |                     |       | 1 x SN2          | 1>           | CSN2                                                                                                    | 1 x SN2                                | 1 x SN2                                                                                                    | 1 x SN2                                |                                      |            |  |
| Hydrolysis simulator (acidic)               |                   |                                                    |                     |       | 1 x SN2 >> R     | ing 0 1>     | CONZ >> Ring 0 CONZ >> Ring 0                                                                                                    | 1 x SN2 >> Ring 0<br>1 x SN2 >> Ring o | 1 x SN2 >> Ring 0<br>1 x SN2 >> Ring o                                                                          | 1 x SN2 >> Ring 0<br>1 x SN2 >> Ring o |                                      |            |  |
|                                             |                   |                                                    |                     |       | 1 X 0112 K       | ing otter 17 | CONZ 22 Rung U                                                                                                    | T A GIVE 22 King U                     | T A GIVE 22 King U                                                                                              | TA GIVE >> Killy U                     |                                      | ~          |  |

Go to "Profiling"; 2. Check "Protein binding alerts for skin sensitization by OASIS v1.4"
 Check "Autoxidation simulator"; 4. Click "Apply"

The OECD QSAR Toolbox for Grouping Chemicals into Categories

#### Categorization applying metabolism Profile statistic

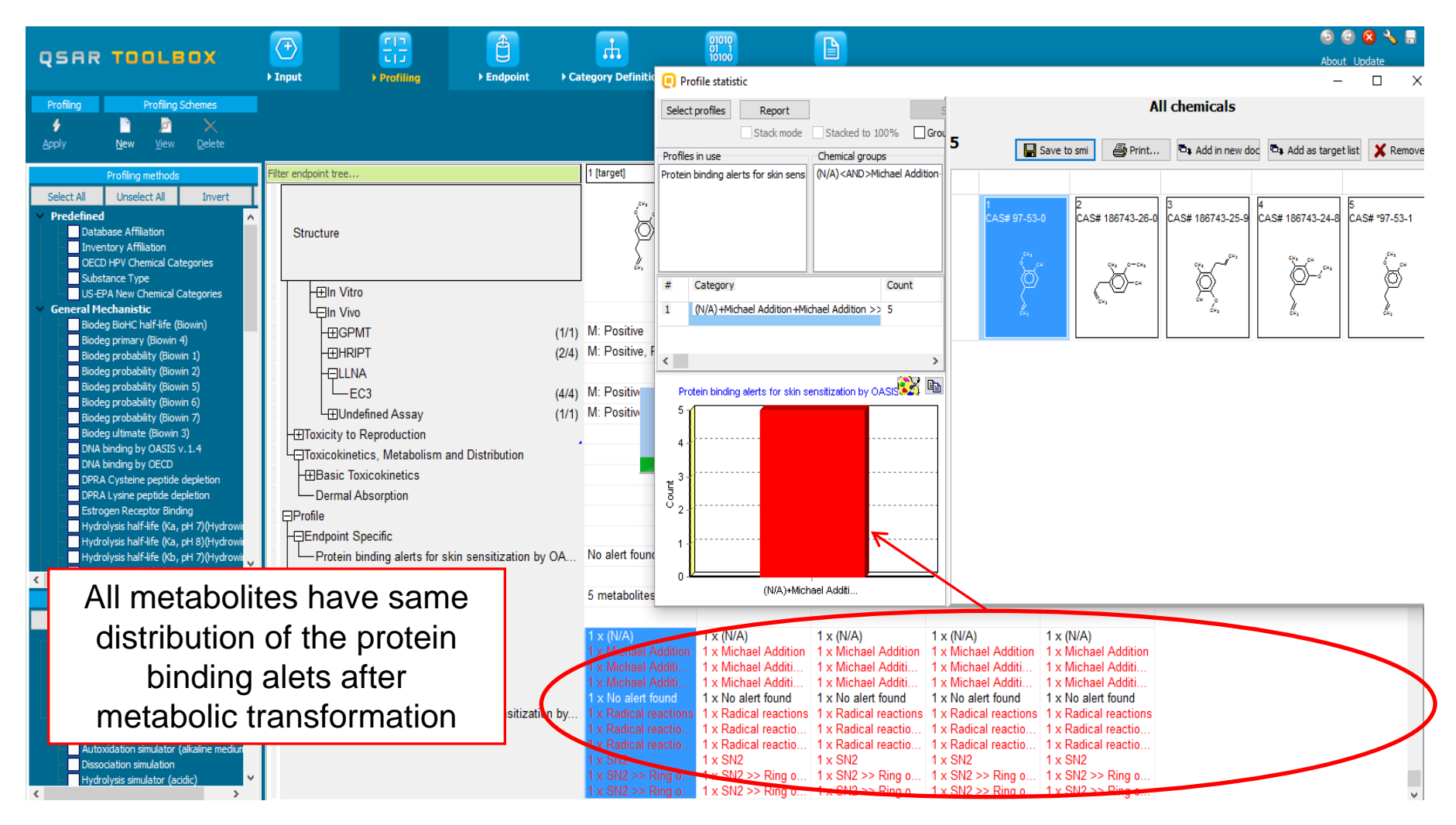

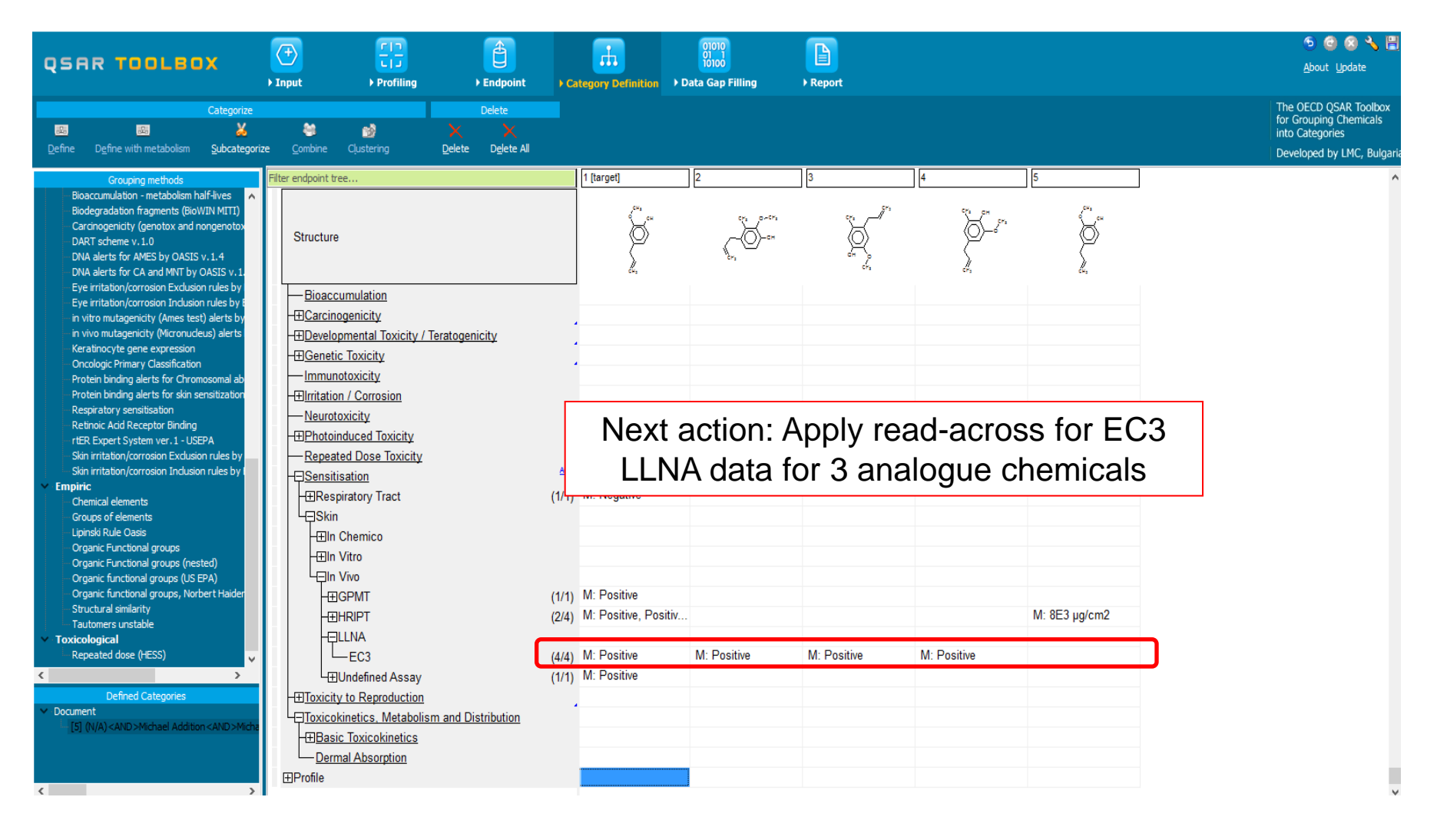

# **Outlook**

- Background
- Objectives
- The exercise
- Workflow
  - Input
  - Profiling
  - Endpoint
  - Categorization
  - Data gap filling without taken into account metabolism
  - Categorization applying metabolism
  - Data gap filling handling metabolism of the target chemical

#### QSAR TOOLEOX

# **Data gap filling** Apply Read across

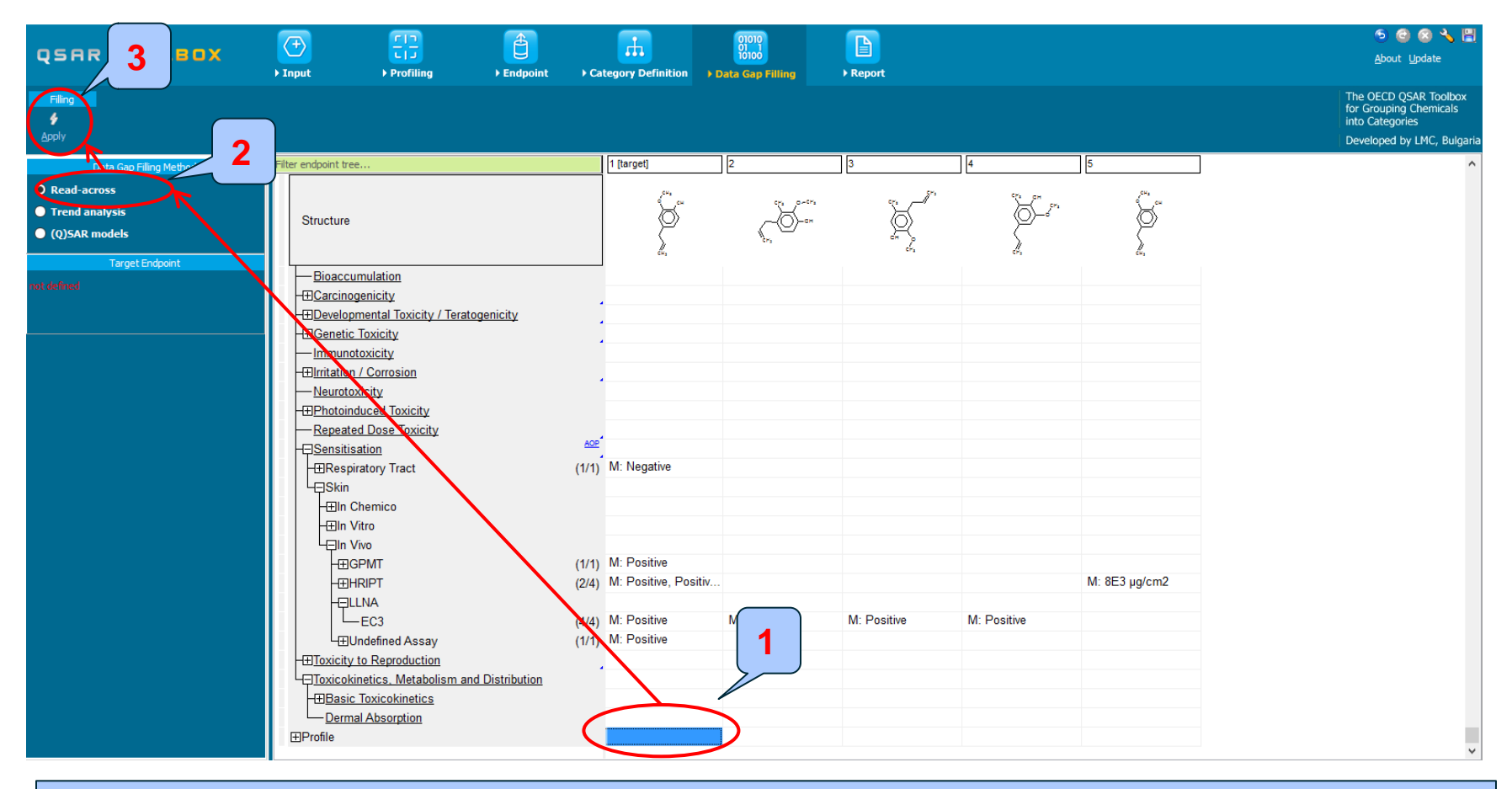

1. Click on the cell corresponding to "Sensitization>>Skin>>In Vivo>>LLNA>>EC3" for<br/>the target chemical2. Select "Read-across"3. Click "Apply"

# **Data gap filling** Scale definition

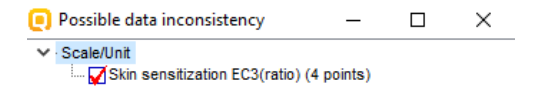

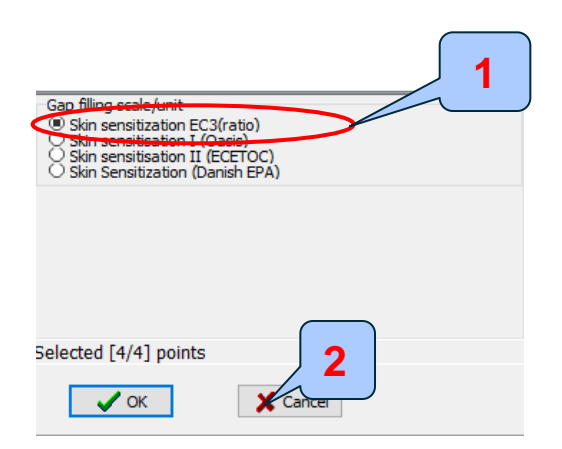

# Select scale "Skin sensitisation EC3 (ratio)" Click "OK"

# Data gap filling Read-across

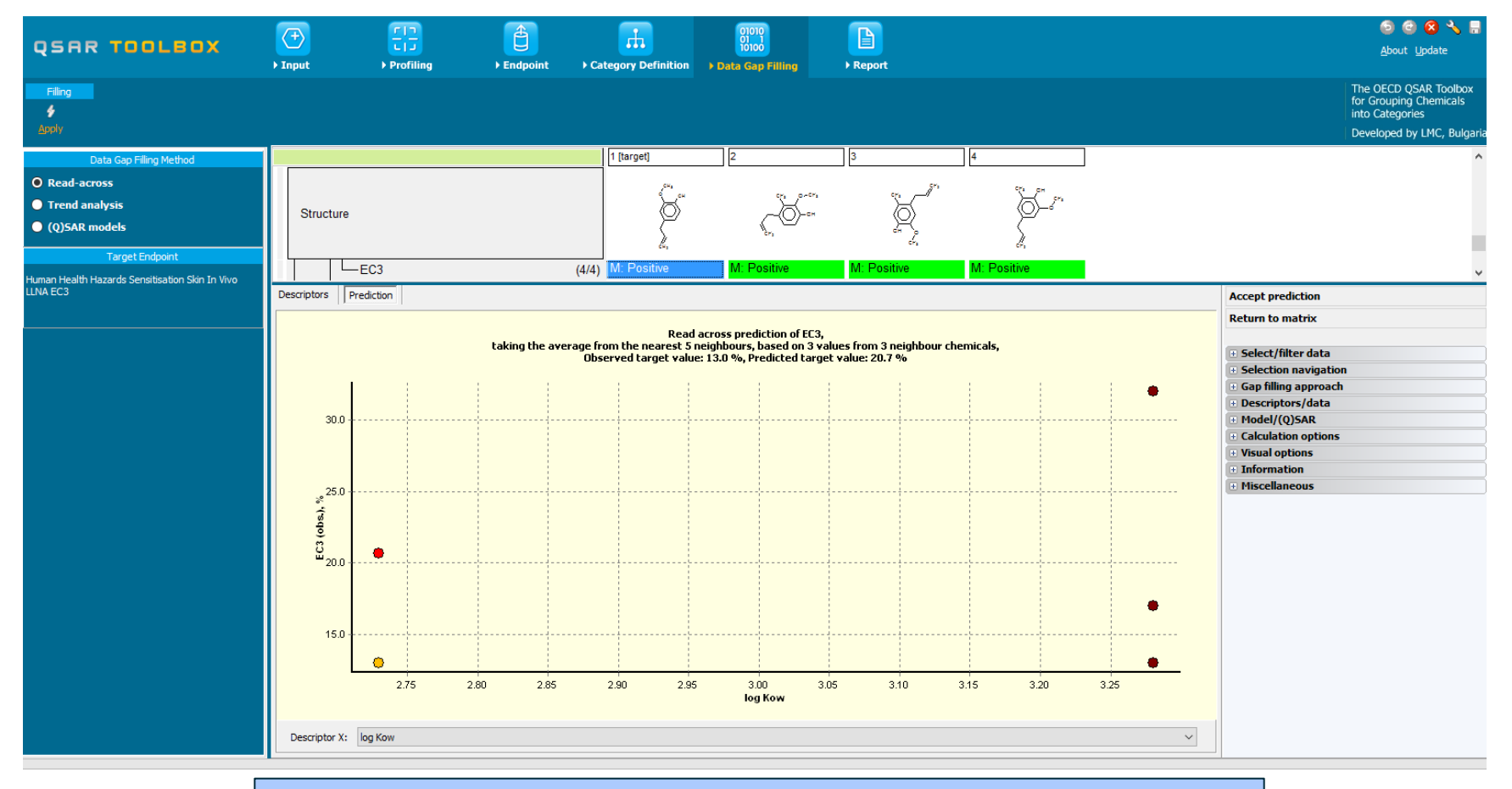

#### Initial graph without any subcategorizations

# **Data Gap Filling** Subcategorizations

In this second data gap filling, the following subcategorizations are applied (see slide 44):

- Protein binding alerts for skin sensitization by OASIS v1.4 (subcategorization 1)
- Protein binding alerts skin sensitization by OASIS v1.4 taking into account autoxidation metabolism (subcategorization 2)

See next screen shots.

# **Data gap filling**

# Subcategorization 1: Protein binding alerts for skin sensitization by OASIS v1.4

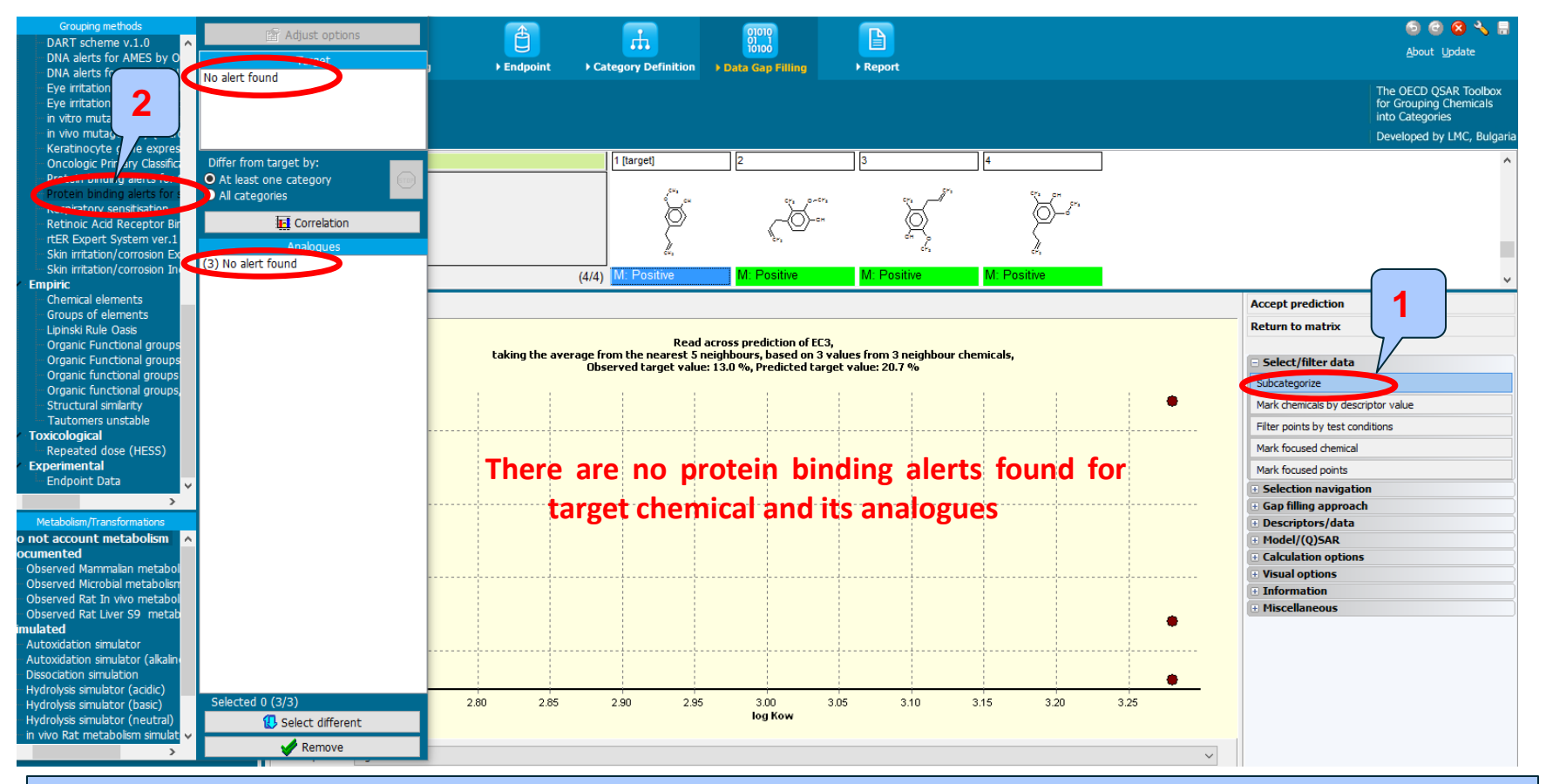

1.Open "Select filter data/subcategorize";
 2.Select "Protein binding alerts for skin sensitization by OASIS v1.4"

# **Data gap filling**

# Subcategorization 2: Protein binding alerts for SS when AO is taken into account

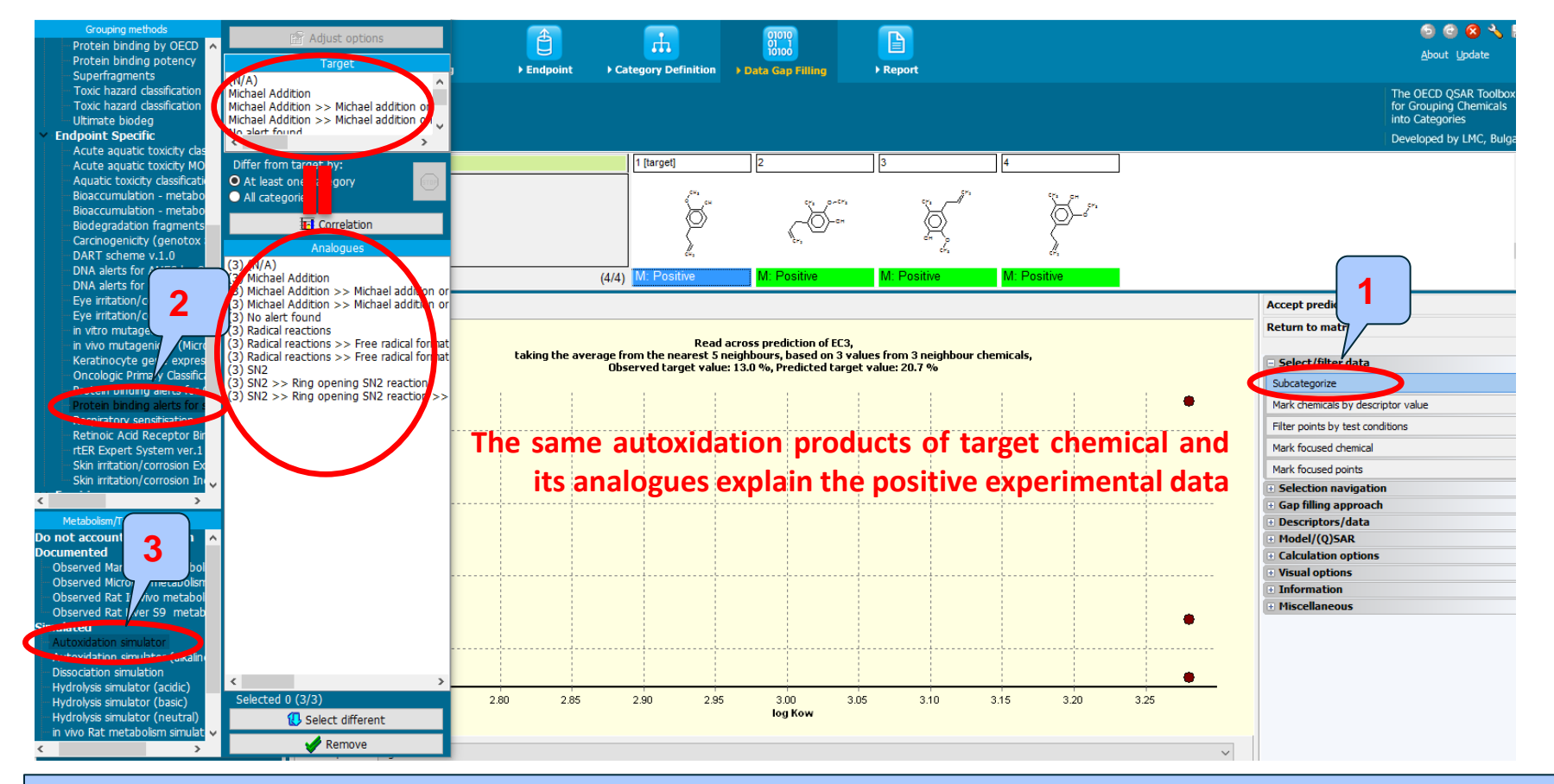

**Open** "Select filter data", **click** "Subcategorize";
 **Select** "Protein binding alerts for skin sensitization by 3. **Select** "Autoxidation simulator"

The OECD QSAR Toolbox for Grouping Chemicals into Categories

# **Data gap filling results**

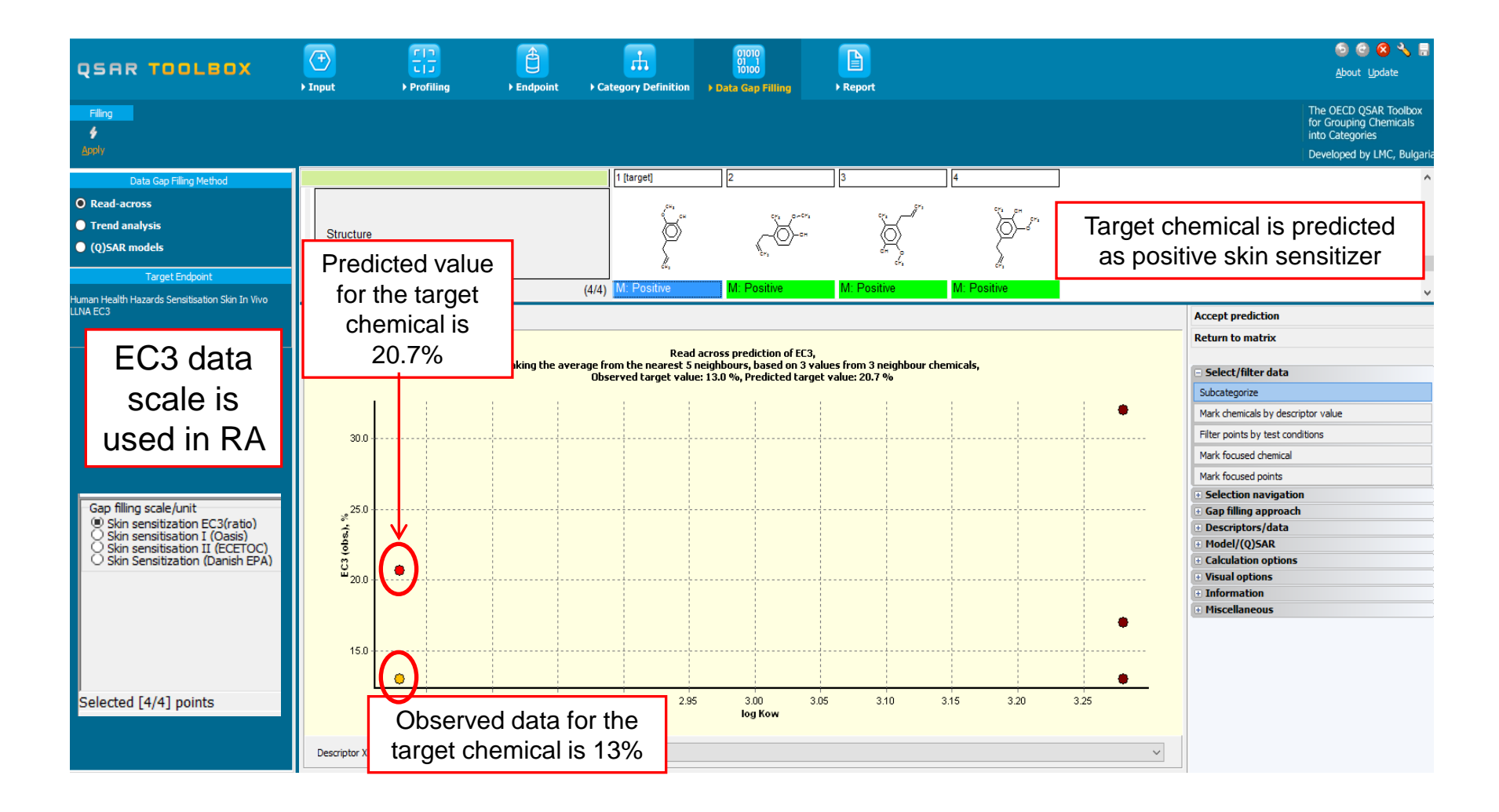

# **Data gap filling results**

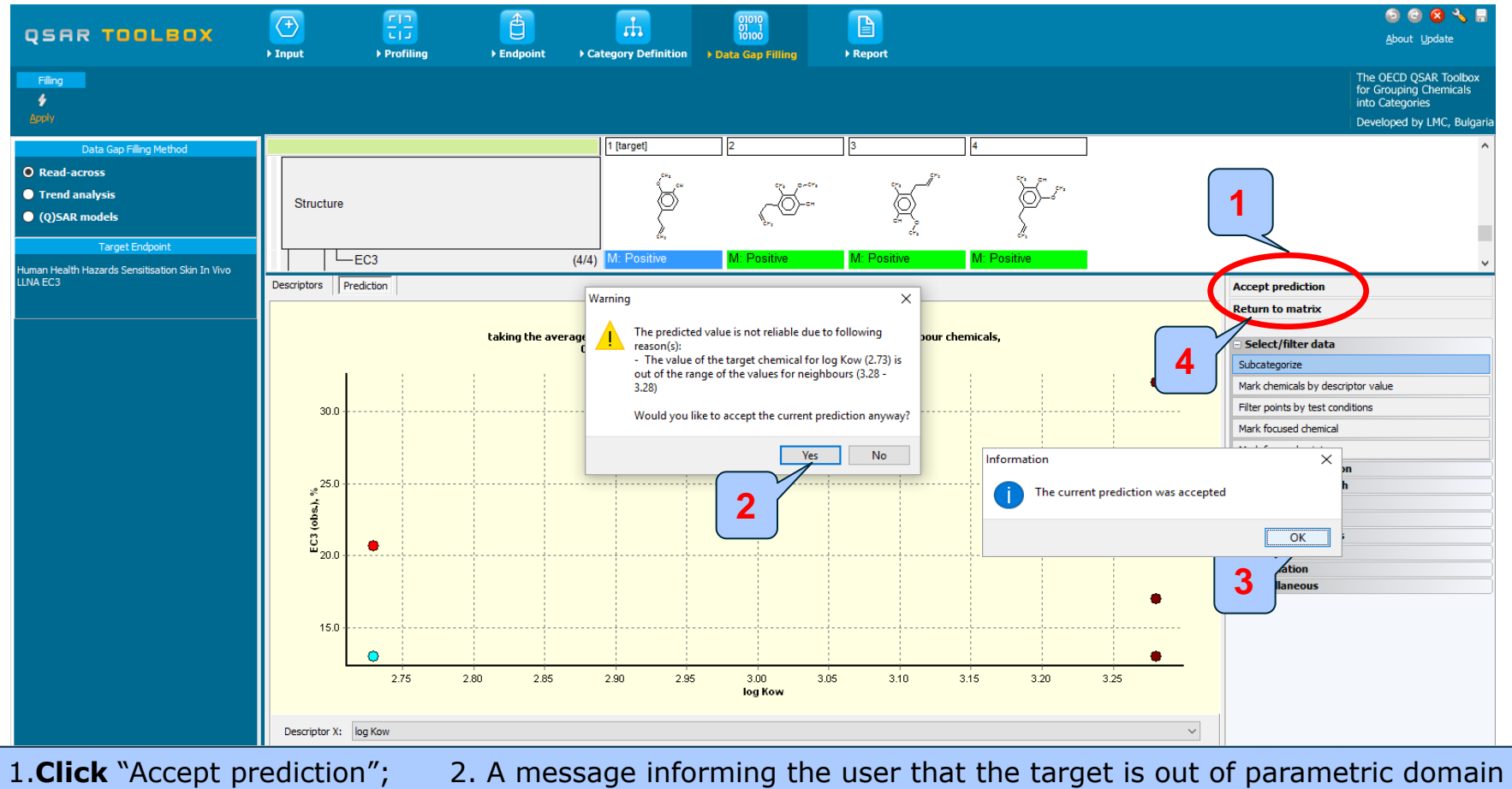

3. **Click** "OK" on the appeared message

4. **Click** "Return to matrix"

appears. **Click** "Yes";

QSAR TOOLEOX

#### Recap

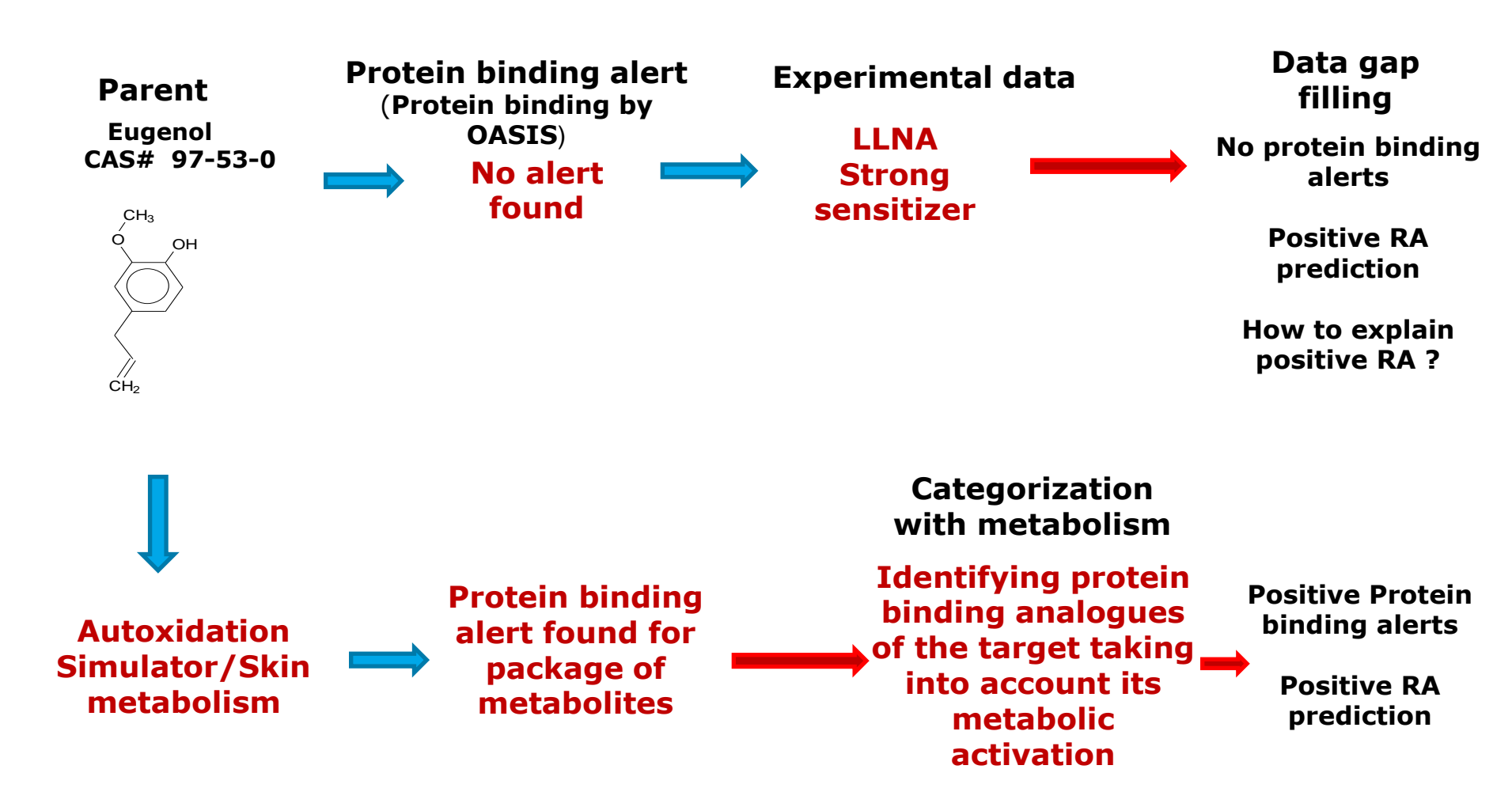

15.07.2016

# **Outlook**

- Background
- Objectives
- The exercise
- Workflow
  - Input
  - Profiling
  - Endpoint
  - Categorization
  - Data gap filling without taken into account metabolism
  - Categorization applying metabolism
  - Data gap filling handling metabolism of the target chemical
  - Report

- The report module allows you to generate a report on the predictions obtained with the Toolbox. This module contains predefined report templates as well as a template editor with which users can define their own user defined templates. The report can then be printed or saved in different formats.
- Generating the report is shown on next screenshots.

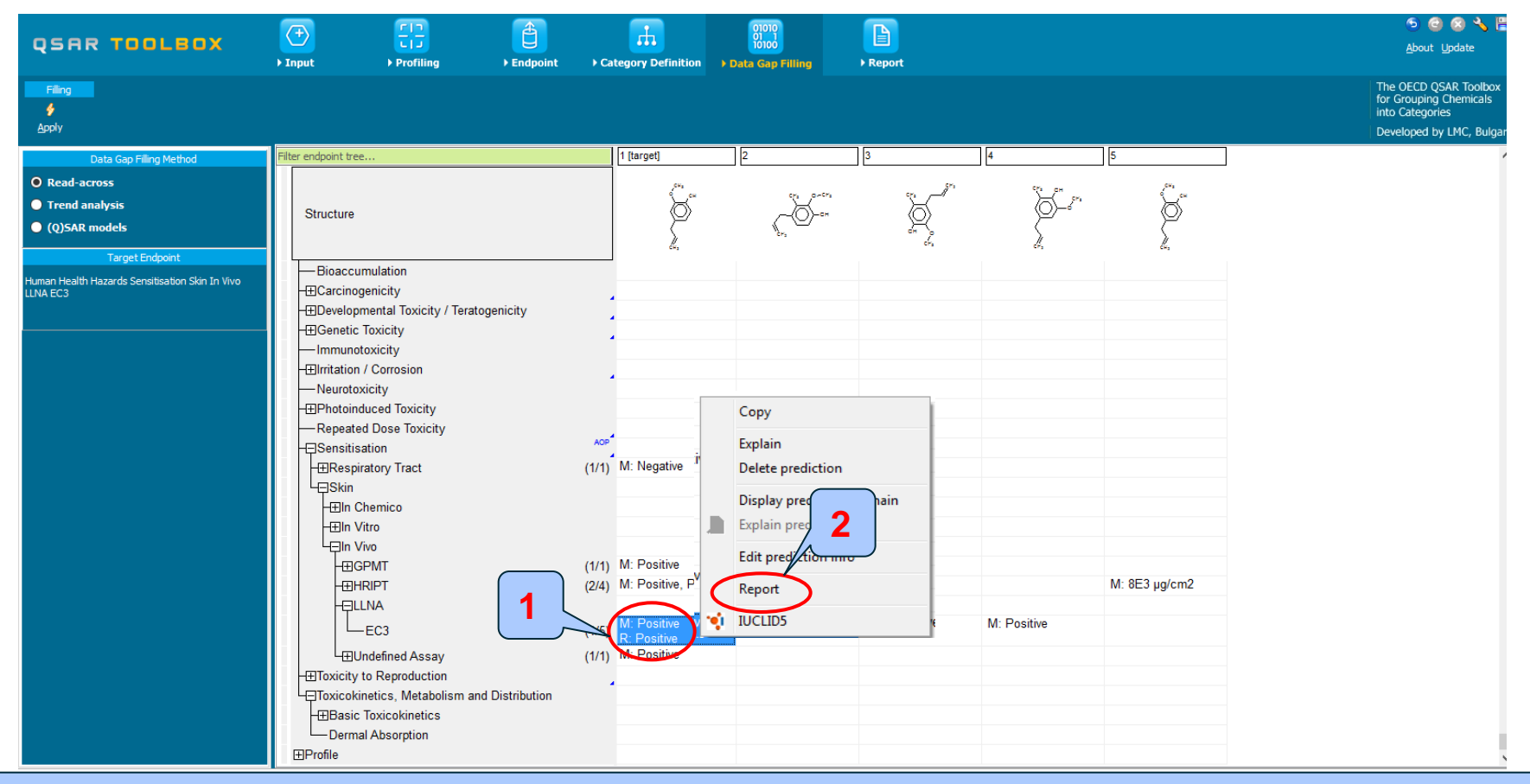

# Select prediction Right click and Select "Report"

The OECD QSAR Toolbox for Grouping Chemicals into Categories

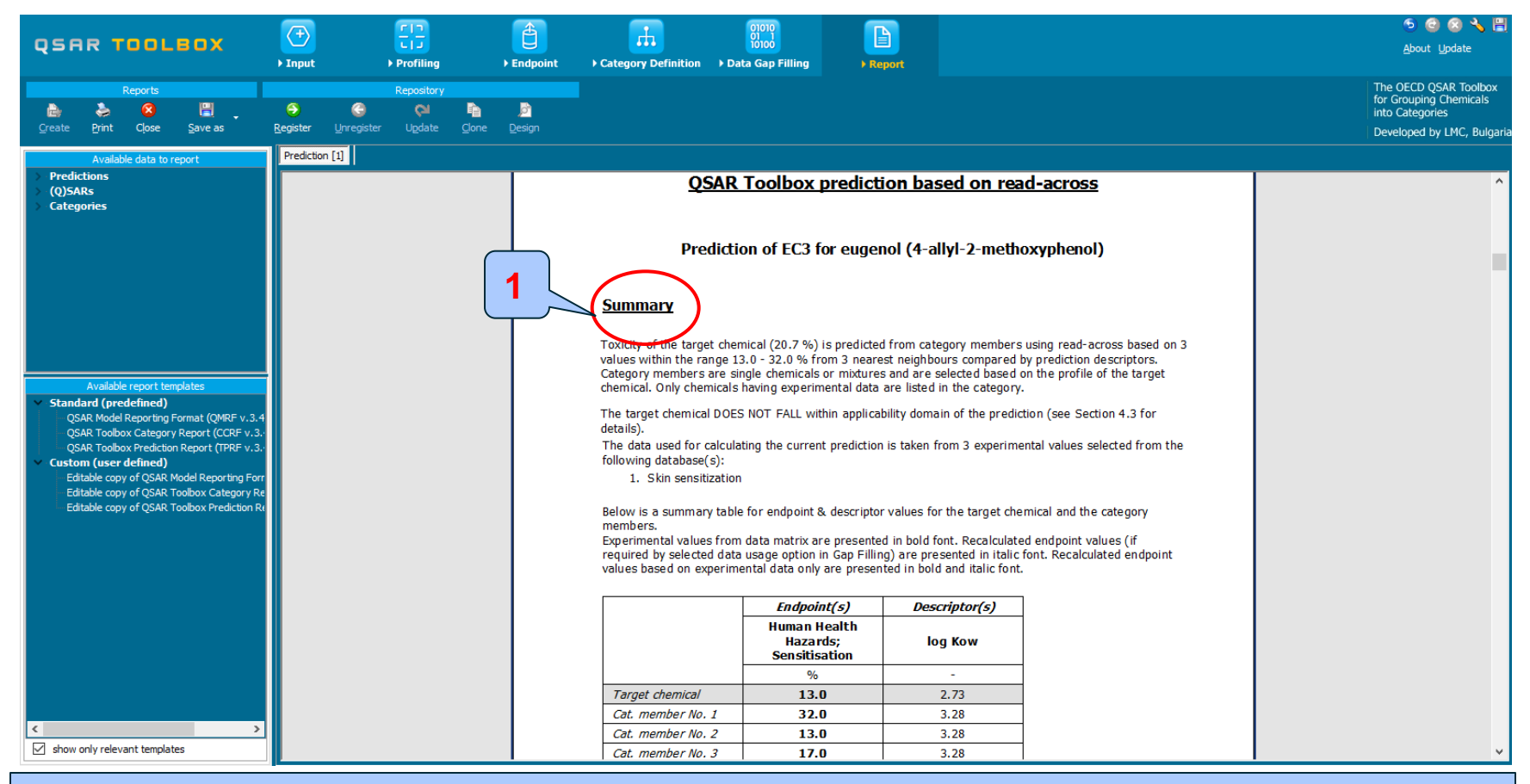

#### 1. Summary information for prediction

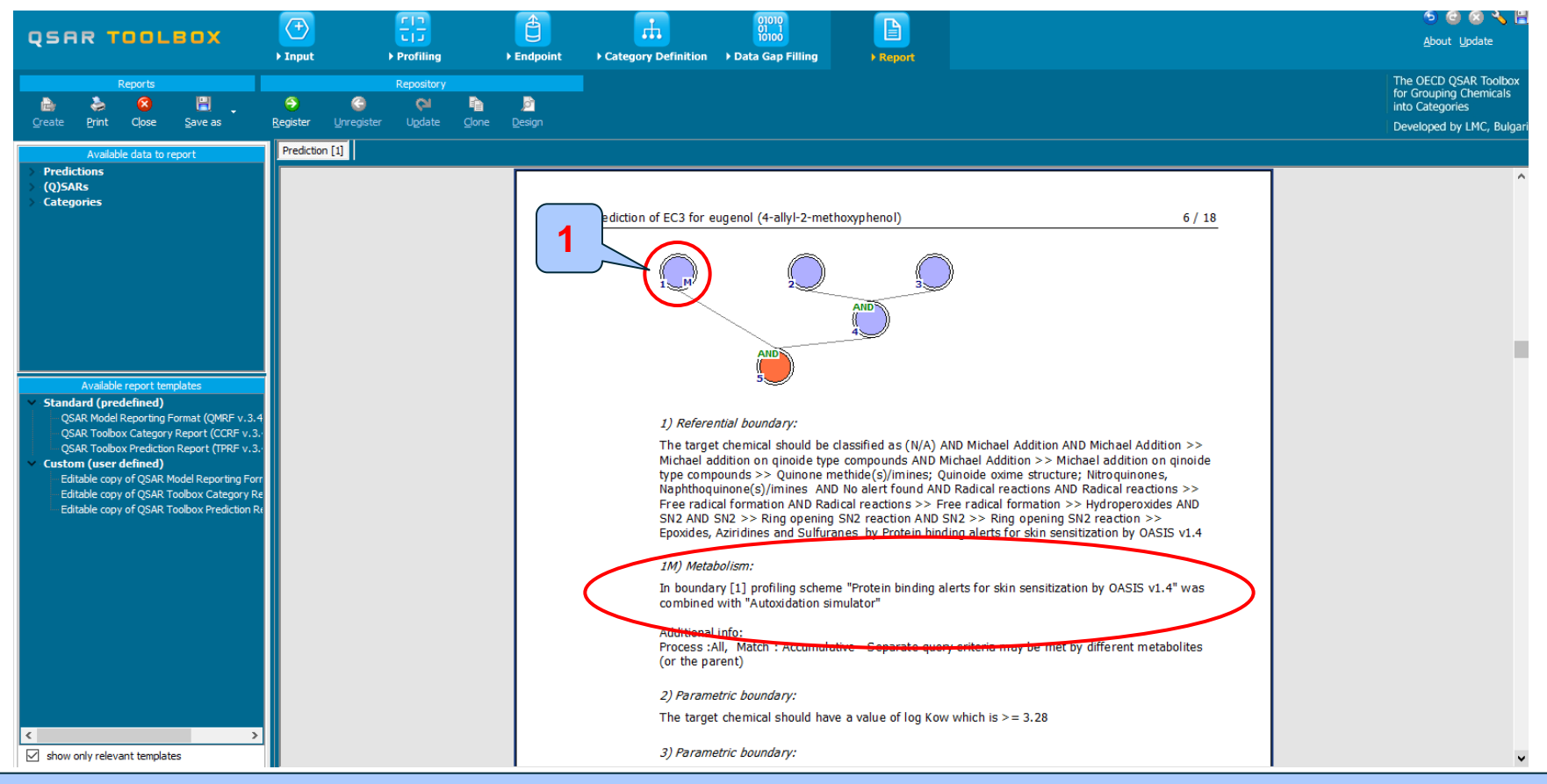

#### 1. Information that metabolism was taken into account when predicting skin sensitization is available

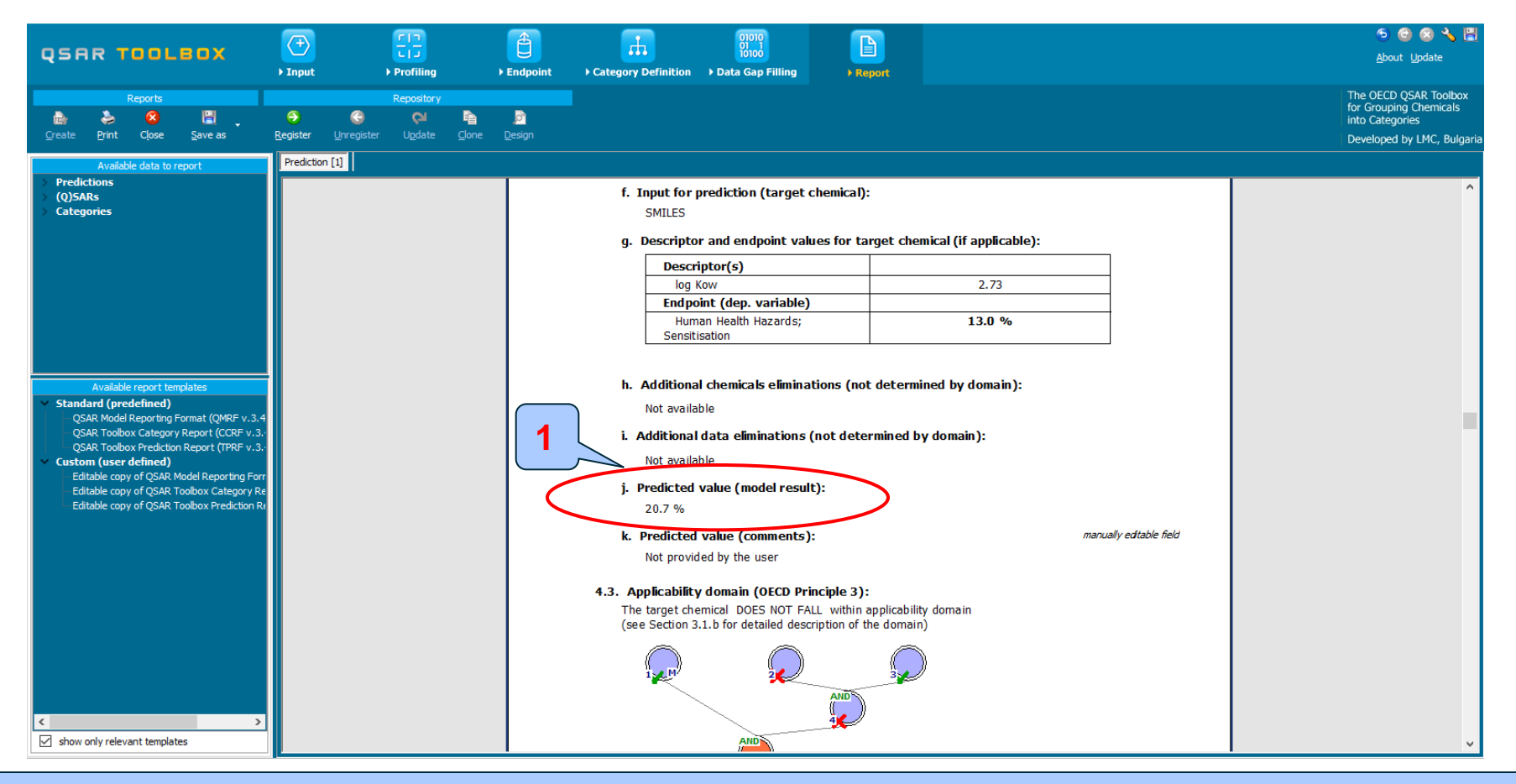

#### 1. Predicted value

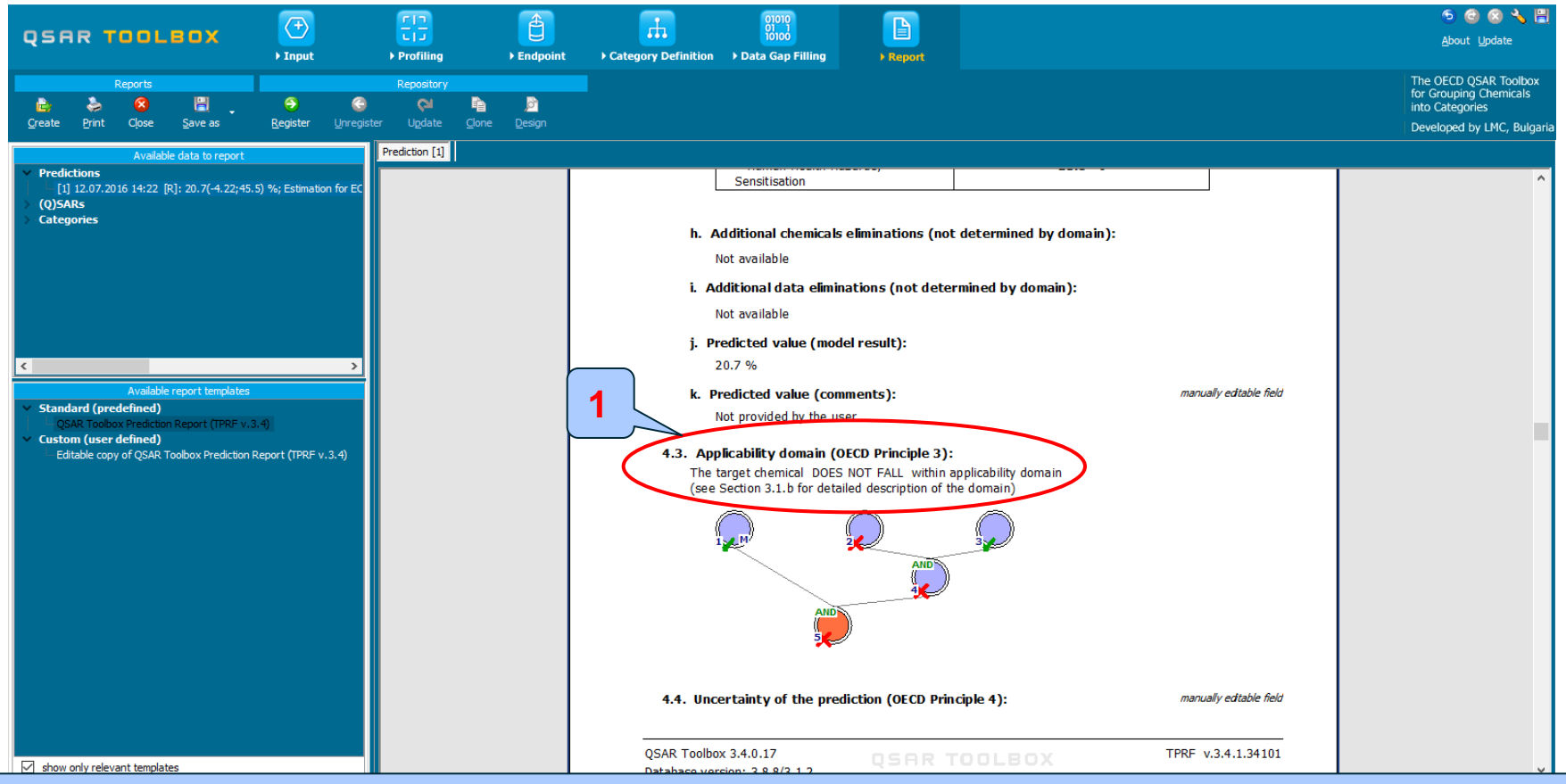

1. Applicability domain

The target chemical is "Out of domain", because does not fall within parametric range of Log Kow[3.28-4.75]

# **Outlook**

- Background
- Objectives
- The exercise
- Workflow
  - Input
  - Profiling
  - Endpoint
  - Categorization
  - Data gap filling without taken into account metabolism
  - Categorization applying metabolism
  - Data gap filling handling metabolism of the target chemical
  - Report
  - Save the prediction

# **Saving the prediction result**

- This functionality allow storing/restoring the current state of Toolbox documents including loaded chemicals, experimental data, profiles, predictions etc, on the same computer. The functionality is implemented based on saving the sequence of actions that led to the current state of the Toolbox document and later executing these actions in the same sequence in order to get the same result(s).
- Saving/Loading the file with TB prediction is shown on next screenshots.

### Saving the prediction result

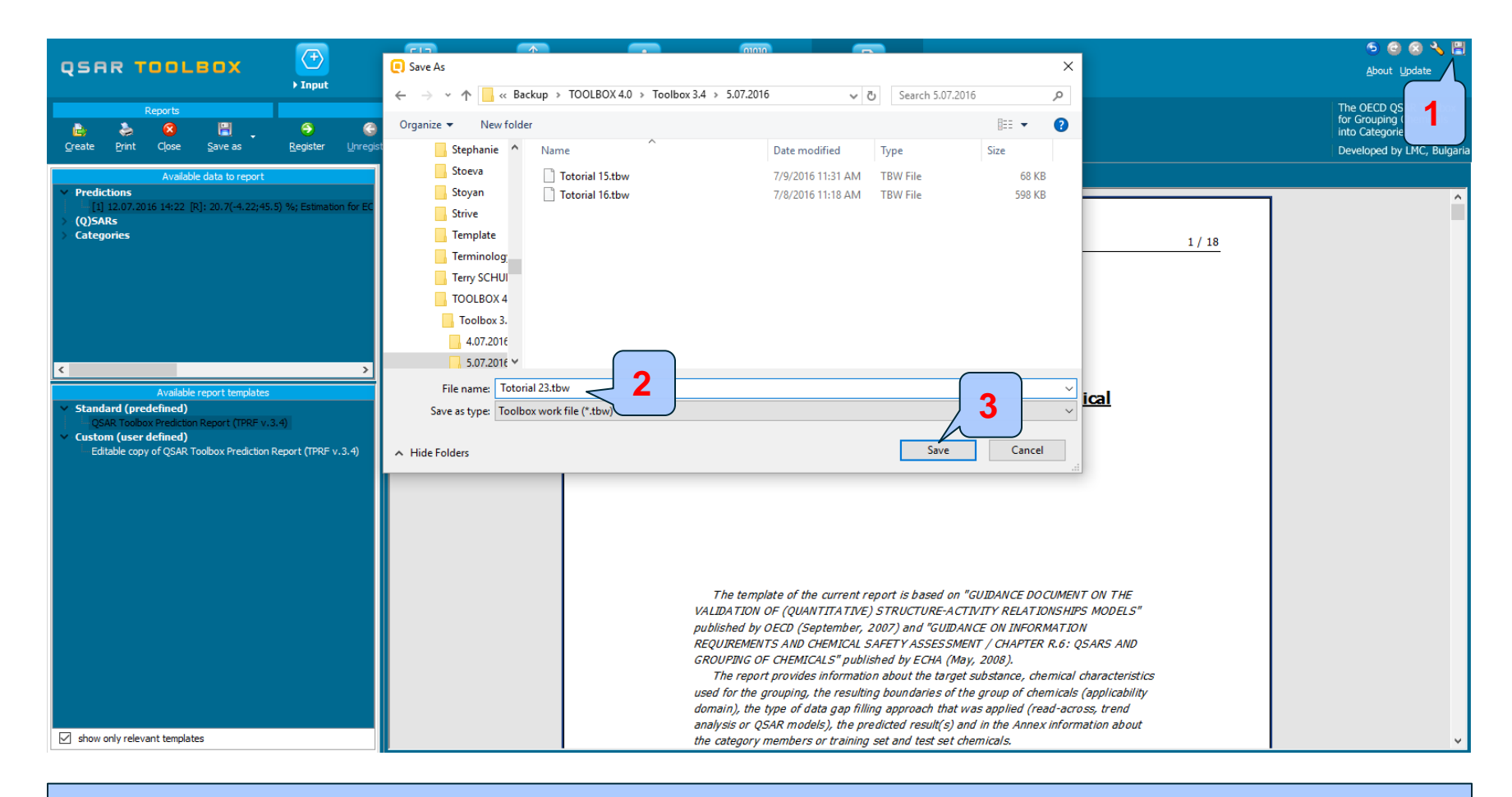

#### 1. Click on "Save" button; 2. Browse and put name of the file; 3. Click Save button

# **Open saved file**

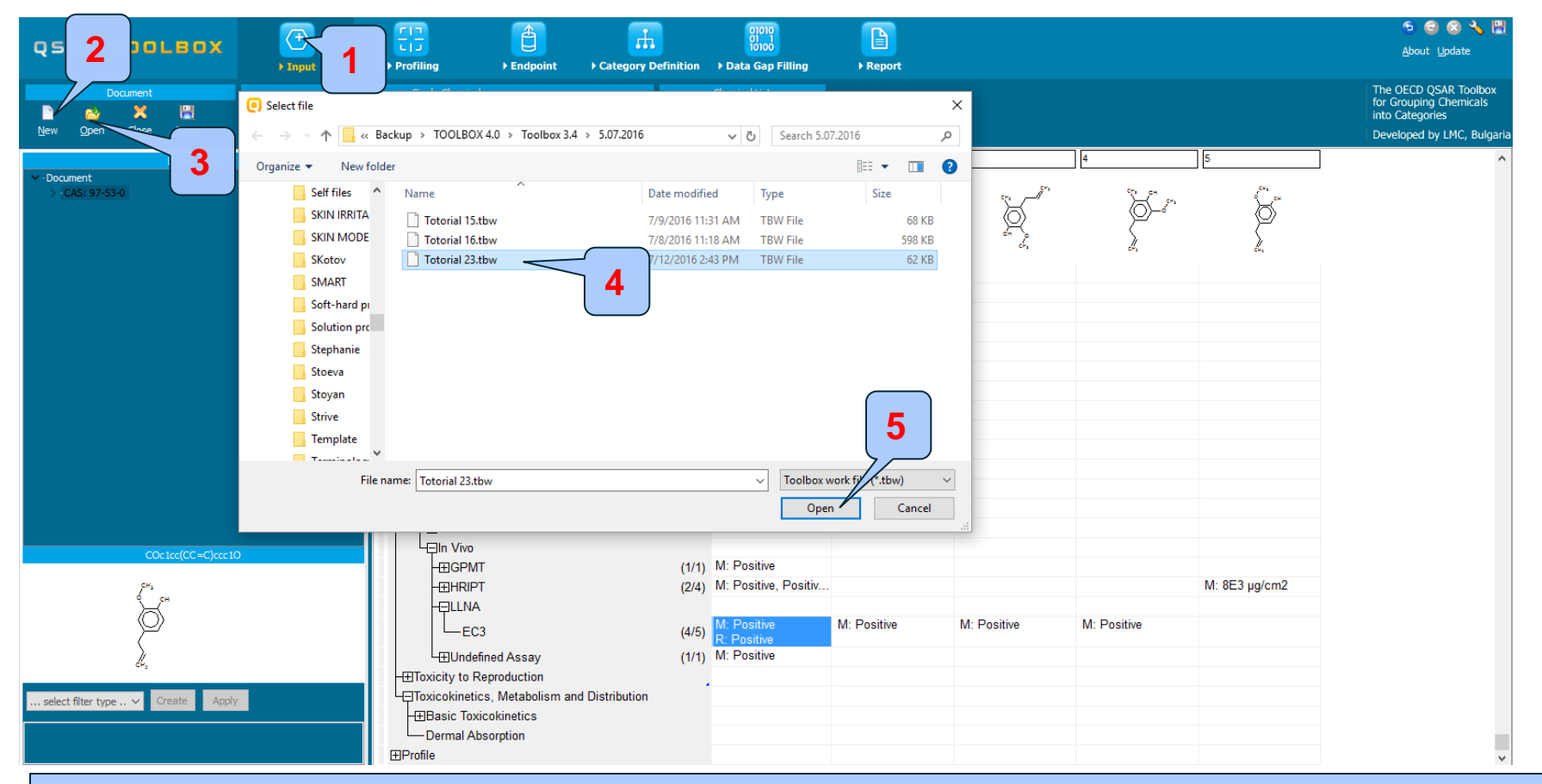

# Once the file has been saved 1. **Go** to "Input"; 2.**Create** new document 3.**Click** "Open"; 4. **Browse** and **select the file**; 5. **Click** "Open" button